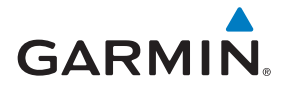

# GTN 625/635/650

# Cockpit Reference Guide (CRG)

Мар

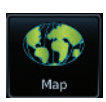

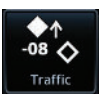

**Terrain** 

Traffic

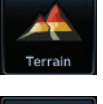

Weather

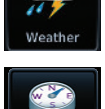

**Default NAV** 

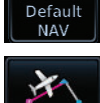

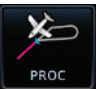

**Procedures** 

**Flight Plan** 

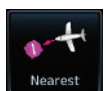

Nearest

**Services** 

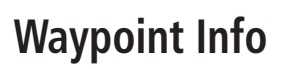

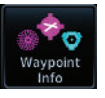

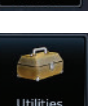

**System** 

Utilities

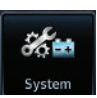

# GARMIN

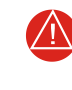

**WARNING:** Navigation and terrain separation must NOT be predicated upon the use of the terrain function. The GTN 625/635/650 Terrain Proximity and HTerrain Proximity feature is NOT intended to be used as a primary reference for terrain avoidance and does not relieve the pilot from the responsibility of being aware of surroundings during flight. The Terrain Proximity feature is only to be used as an aid for terrain avoidance and is not certified for use in applications requiring a certified terrain awareness system. Terrain data is obtained from third party sources. Garmin is not able to independently verify the accuracy of the terrain data.

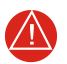

**WARNING:** The displayed minimum safe altitudes (MSAs) are only advisory in nature and should not be relied upon as the sole source of obstacle and terrain avoidance information. Always refer to current aeronautical charts for appropriate minimum clearance altitudes.

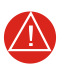

**WARNING:** The Garmin GTN 625/635/650 has a very high degree of functional integrity. However, the pilot must recognize that providing monitoring and/or self-test capability for all conceivable system failures is not practical. Although unlikely, it may be possible for erroneous operation to occur without a fault indication shown by the GTN 625/635/650. It is thus the responsibility of the pilot to detect such an occurrence by means of cross-checking with all redundant or correlated information available in the cockpit.

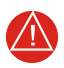

**WARNING:** The altitude calculated by GPS receivers is geometric height above Mean Sea Level and could vary significantly from the altitude displayed by pressure altimeters, such as the output from the GDC 74A/B Air Data Computer, or other altimeters in aircraft. GPS altitude should never be used for vertical navigation. Always use pressure altitude displayed by pressure altimeters in the aircraft.

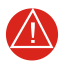

**WARNING:** Do not use outdated database information. Databases used in the GTN 625/635/650 must be updated regularly in order to ensure that the information remains current. Pilots using an outdated database do so entirely at their own risk.

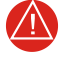

**WARNING:** Do not use basemap (land and water data) information for primary navigation. Basemap data is intended only to supplement other approved navigation data sources and should be considered as an aid to enhance situational awareness.

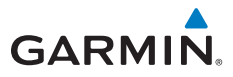

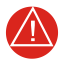

**WARNING:** Traffic information shown on the GTN 625/635/650 is provided as an aid in visually acquiring traffic. Pilots must maneuver the aircraft based only upon ATC guidance or positive visual acquisition of conflicting traffic.

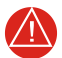

**WARNING:** Do not use data link weather information for maneuvering in, near, or around areas of hazardous weather. Information contained within data link weather products may not accurately depict current weather conditions.

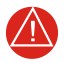

**WARNING:** Do not use the indicated data link weather product age to determine the age of the weather information shown by the data link weather product. Due to time delays inherent in gathering and processing weather data for data link transmission, the weather information shown by the data link weather product may be significantly older than the indicated weather product age.

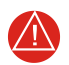

**WARNING:** Never use datalinked weather to attempt to penetrate a thunderstorm. Both the FAA Advisory Circular, Subject: Thunderstorms, and the Airman's Information Manual (AIM) recommend avoiding "by at least 20 miles any thunderstorm identified as severe or giving an intense radar echo."

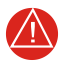

**WARNING:** For safety reasons, GTN 625/635/650 operational procedures must be learned on the ground.

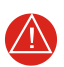

**WARNING:** To reduce the risk of unsafe operation, carefully review and understand all aspects of the GTN 625/635/650 Pilot's Guide as well as this guide. Thoroughly practice basic operation prior to actual use. During flight operations, carefully compare indications from the GTN to all available navigation sources, including the information from other NAVAIDs, visual sightings, charts, etc. For safety purposes, always resolve any discrepancies before continuing navigation.

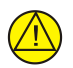

**CAUTION:** The United States government operates the Global Positioning System and is solely responsible for its accuracy and maintenance. The GPS system is subject to changes which could affect the accuracy and performance of all GPS equipment. Portions of the GTN 625/635/650 utilize GPS as a precision electronic NAVigation AID (NAVAID). Therefore, as with all NAVAIDs, information presented by the GTN can be misused or misinterpreted and, therefore, become unsafe.

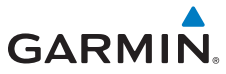

**CAUTION:** The GTN 625/635/650 does not contain any user-serviceable parts. Repairs should only be made by an authorized Garmin service center. Unauthorized repairs or modifications could void both the warranty and the pilot's authority to operate this device under FAA/FCC regulations.

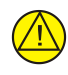

**CAUTION:** The GTN 625/635/650 has a display that is coated with a special anti-reflective coating that is very sensitive to waxes and abrasive cleaners. CLEANERS CONTAINING AMMONIA WILL HARM THE ANTI-REFLECTIVE COATING. It is very important to clean the display using a clean, lint-free cloth and an eyeglass lens cleaner that is specified as safe for anti-reflective coatings.

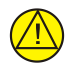

**CAUTION:** TFRs provided by the GDL 69/69A and GDL 88 datalink are only advisory and not a replacement for a thorough preflight briefing on TFR times and locations. Not all TFRs may be shown. Always confirm TFR data through official sources.

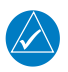

**NOTE:** Canadian Installations: In accordance with Canadian Radio Specifications Standard 102 (RSS 102), RF field strength exposure to persons from an antenna connected to this device should be limited to 60V/m for controlled environment and 28 V/m for uncontrolled environment.

**NOTE:** This product, its packaging, and its components contain chemicals known to the State of California to cause cancer, birth defects, or reproductive harm. This notice is being provided in accordance with California's Proposition 65. If you have any questions or would like additional information, please refer to our web site at www.garmin.com/prop65.

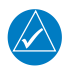

**NOTE:** All visual depictions contained within this document, including screen images of the GTN 625/635/650 bezel and displays, are subject to change and may not reflect the most current GTN 625/635/650 software. Depictions of equipment may differ slightly from the actual equipment.

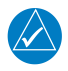

**NOTE:** Depending on software version and configuration, GTN features and screen images may differ from those shown in this manual. Refer to the GTN 625/635/650 Pilot's Guide (P/N 190-01004-03) for more information on specific GTN software versions.

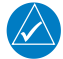

**NOTE:** This device complies with part 15 of the FCC Rules. Operation is subject to the following two conditions: (1) this device may not cause harmful interference, and (2) this device must accept any interference received, including interference that may cause undesired operation.

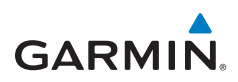

| Record of Revisions |          |          |                                         |  |
|---------------------|----------|----------|-----------------------------------------|--|
| Part Number         | Revision | Date     | Description                             |  |
| 190-01004-04        | А        | Feb 2011 | Initial Release                         |  |
|                     | В        | Mar 2011 | Updated message list.                   |  |
|                     | С        | Mar 2011 | Updated part number on back cover only. |  |
|                     | D        | Nov 2012 | Added v3.00 functionality.              |  |
|                     | E        | Feb 2013 | Added v4.00 functionality.              |  |
|                     | F        | Oct 2013 | Added v5.00 functionality.              |  |
|                     | G        | Aug 2014 | Added v5.11 functionality.              |  |
|                     |          |          |                                         |  |
|                     |          |          |                                         |  |
|                     |          |          |                                         |  |

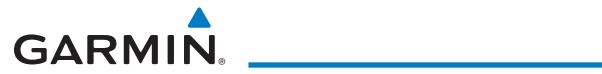

This page intentionally left blank

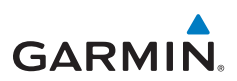

# Contents

|                                                                                                    | 1                                                                          |
|----------------------------------------------------------------------------------------------------|----------------------------------------------------------------------------|
| Direct-To Navigation                                                                                                    |                                                                            |
| NAV/COM RADIO                                                                                                    |                                                                            |
| Touchscreen Entry                                                                                                    |                                                                            |
| Selecting a NAV/COM Frequency using Rotary Knobs                                                                                                    |                                                                            |
| Frequency Flip/Flop                                                                                                    |                                                                            |
| TRANSPONDER                                                                                                    | 5                                                                          |
| Transponder Control                                                                                                    | 5                                                                          |
| Special Squawk Codes                                                                                                    | 6                                                                          |
| MAP                                                                                                    | 7                                                                          |
| Changing User Fields                                                                                                    |                                                                            |
| Pan Mode                                                                                                    | 9                                                                          |
| User Waypoints                                                                                                    | 9                                                                          |
| Creating (or Editing) a Flight Plan in Pan Mode                                                                                                    |                                                                            |
| TRAFFIC                                                                                                    | 11                                                                         |
| Traffic System Status Annunciations                                                                                                    |                                                                            |
| TCAS - System Menu                                                                                                    |                                                                            |
| TCAD - System Menu                                                                                                    |                                                                            |
| ADS-B Traffic                                                                                                    |                                                                            |
| TERRAIN                                                                                                    |                                                                            |
| WEATHER                                                                                                    | 19                                                                         |
| SiriusXM <sup>®</sup> Weather (Optional)                                                                                                    |                                                                            |
| FIS-B Weather                                                                                                    |                                                                            |
|                                                                                                    | 21                                                                         |
| Stormscope <sup>®</sup> Weather (Optional)                                                                                                    |                                                                            |
| Stormscope <sup>®</sup> Weather (Optional)<br>Connext Weather (Optional)                                                                                                    |                                                                            |
| Stormscope <sup>®</sup> Weather (Optional)<br>Connext Weather (Optional)<br><b>DEFAULT NAV</b>                                                                                                    |                                                                            |
| Stormscope <sup>®</sup> Weather (Optional)<br>Connext Weather (Optional)<br><b>DEFAULT NAV</b><br><b>FLIGHT PLAN</b>                                                                                                    | 22<br>                                                                     |
| Stormscope <sup>®</sup> Weather (Optional)<br>Connext Weather (Optional)<br><b>DEFAULT NAV</b><br><b>FLIGHT PLAN</b><br>Creating a Flight Plan                                                                                                    | 22<br><b>23</b><br><b>24</b><br>                                           |
| Stormscope <sup>®</sup> Weather (Optional)<br>Connext Weather (Optional)<br><b>DEFAULT NAV</b><br><b>FLIGHT PLAN</b><br>Creating a Flight Plan<br>Airways                                                                                                    | 22<br>                                                                     |
| Stormscope <sup>®</sup> Weather (Optional)<br>Connext Weather (Optional)<br><b>DEFAULT NAV</b><br><b>FLIGHT PLAN</b><br>Creating a Flight Plan<br>Airways<br>Airway Selection for Waypoint                                                                                                    | 22<br>                                                                     |
| Stormscope <sup>®</sup> Weather (Optional)<br>Connext Weather (Optional)<br><b>DEFAULT NAV</b><br><b>FLIGHT PLAN</b><br>Creating a Flight Plan<br>Airways<br>Airway Selection for Waypoint<br>Flight Plan Menu                                                                                                    | 22<br>                                                                     |
| Stormscope <sup>®</sup> Weather (Optional)<br>Connext Weather (Optional)<br><b>DEFAULT NAV</b><br><b>FLIGHT PLAN</b><br>Creating a Flight Plan<br>Airways<br>Airway Selection for Waypoint<br>Flight Plan Menu<br><b>PROCEDURES</b>                                                                                                    | 22<br>                                                                     |
| Stormscope <sup>®</sup> Weather (Optional)<br>Connext Weather (Optional)<br><b>DEFAULT NAV</b><br><b>FLIGHT PLAN</b><br>Creating a Flight Plan<br>Airways<br>Airway Selection for Waypoint<br>Flight Plan Menu<br><b>PROCEDURES</b><br>Flying the Missed Approach                                                                             | 22<br>                                                                     |
| Stormscope <sup>®</sup> Weather (Optional)<br>Connext Weather (Optional)<br><b>DEFAULT NAV</b><br><b>FLIGHT PLAN</b><br>Creating a Flight Plan<br>Airways<br>Airway Selection for Waypoint<br>Flight Plan Menu<br><b>PROCEDURES</b><br>Flying the Missed Approach<br>Flying an Approach with a Hold                                           | 22<br>23<br>24<br>24<br>25<br>25<br>25<br>26<br>26<br>27<br>28<br>28<br>28 |
| Stormscope <sup>®</sup> Weather (Optional)<br>Connext Weather (Optional)<br><b>DEFAULT NAV</b><br><b>FLIGHT PLAN</b><br>Creating a Flight Plan<br>Airways<br>Airway Selection for Waypoint<br>Flight Plan Menu<br><b>PROCEDURES</b><br>Flying the Missed Approach<br>Flying an Approach with a Hold<br><b>NEAREST</b>                         | 22<br>23<br>24<br>24<br>24<br>25<br>26<br>26<br>27<br>28<br>28<br>28<br>29 |
| Stormscope <sup>∞</sup> Weather (Optional)<br>Connext Weather (Optional)<br><b>DEFAULT NAV</b><br><b>FLIGHT PLAN</b><br>Creating a Flight Plan<br>Airways<br>Airway Selection for Waypoint<br>Flight Plan Menu<br><b>PROCEDURES</b><br>Flying the Missed Approach<br>Flying an Approach with a Hold<br><b>NEAREST</b><br><b>WAYPOINT INFO</b> | 22<br>                                                                     |

# GARMIN.

| SERVICES                                  | 32 |
|-------------------------------------------|----|
| Phone                                     | 32 |
| Music                                     | 33 |
| Position Reports                          | 34 |
| Contacts                                  | 35 |
| UTILITIES                                 | 36 |
| Vertical Calculator (VCALC)               | 37 |
| SYSTEM                                    | 38 |
| Crossfill                                 | 39 |
| Connext Setup - Flight Stream 210         | 41 |
| Pairing a Device                          | 41 |
| Operation                                 | 42 |
| SYMBOLS 4                                 | 13 |
| Map Symbols                               | 43 |
| SafeTaxi™ Symbols                         | 44 |
| Traffic Symbols                           | 44 |
| Terrain Obstacle Symbols                  | 46 |
| HTAWS Obstacle Symbols                    | 47 |
| Basemap Symbols                           | 47 |
| Miscellaneous Symbols                     | 48 |
| Stormscope® Symbols                       | 49 |
| Map Tool Bar Symbols                      | 49 |
| MESSAGES                                  | 50 |
| GLOVE QUALIFICATION PROCEDURE7            | /3 |
| Tests Required for Glove Qualification    | 74 |
| Test Not Required for Glove Qualification | 75 |

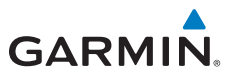

# INTRODUCTION

This cockpit reference guide (CRG) is intended to serve as a quick reference covering the basic features and operating procedures for the GTN 625/635/650. For detailed descriptions of any information found in this guide, refer to the latest revision of the GTN 625/635/650 Pilot's Guide, P/N 190-01004-03 found at www.garmin.com.

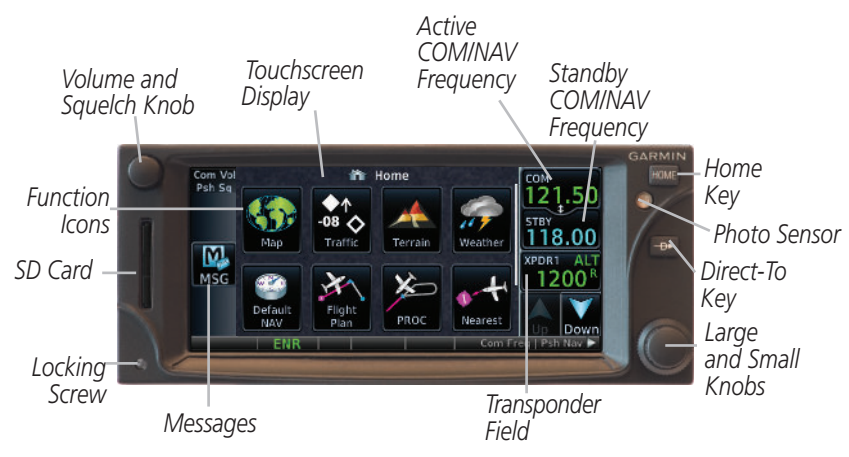

GTN 650 Front Panel/Main Page

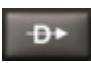

Direct-To Key - Press to provide a direct course to a selected waypoint.

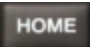

Home Key - A single press of the Home Key returns the user to the main page to access features. Pressing and holding the HOME key while on any page will display the default NAV page.

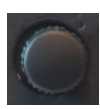

Volume and Squelch Knob - Controls volume of the COM and NAV radios. Press to use the IDENT function of the NAV radio. Pressing and holding the volume knob will change the frequency to emergency frequency.

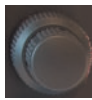

Large and Small Knobs - Both are rotary knobs. The small knob can be pressed and held in to flip-flop COM and NAV frequencies.

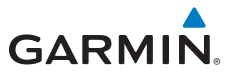

## **Direct-To Navigation**

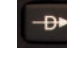

| <b>-D</b> ► |
|-------------|
| Activate    |

OR

Edit Wpt / Psh Activate >

Press the **Direct-To** key to quickly navigate from your present position directly to a selected waypoint, flight plan waypoint, or nearest airport.

## Direct-To a Waypoint

- 1. Press Direct-To.
- 2. Touch the Waypoint Identifier field and select the characters for the desired waypoint with the **large** and **small right** knobs or the touch keypad.
- 3. Touch **Activate** or press the **small right** knob. Text near the **small right** knob indicates its current function.

## Direct-To a Flight Plan Waypoint

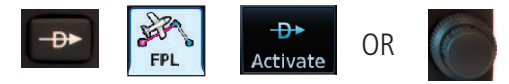

- 1. Press **Direct-To**.
- 2. Touch the **FPL** tab and then the desired Flight Plan waypoint.
- 3. Touch Activate or press the small right knob.

## Direct-To a Nearest Airport

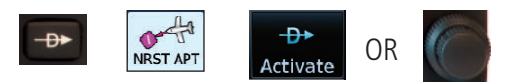

- 1. Press Direct-To.
- Touch the NRST APT tab and then the desired airport from the Nearest Airport list. Touch the Up or Down keys as needed to show more of the list.
- 3. Touch **Activate** or press the **small right** knob.

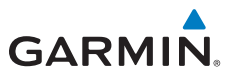

# NAV/COM RADIO

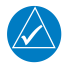

**NOTE:** The GTN 625/635/650 are all GPS/SBAS navigators. In addition, the GTN 635 has COM functionality and the GTN 650 has COM/NAV functionality.

Active COM Frequency Identifier and Type Shown for the Selected Frequency

Standby COM Frequency

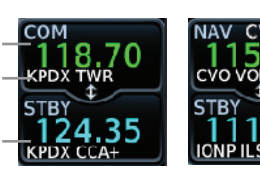

Active NAV Frequency Standby NAV Frequency Nav Frequencies In The Database Will Display The Ident Based on GPS Position GPS/NAV/COM

#### COM and NAV Radio Frequencies

## **Touchscreen Entry**

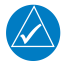

**NOTE:** *Cyan* designates functions that are accomplished by touching. Cyan colored keys represent fields that can be modified, white colored keys represent keys that change the state of operation for the related feature.

The COM or NAV frequency is changed by touching the **STBY** window and using the keypad to enter the desired frequency. Touch **Enter** when finished or **Back** to exit without making changes. If an entry was started, touch **Cancel** to exit out of the screen without making changes.

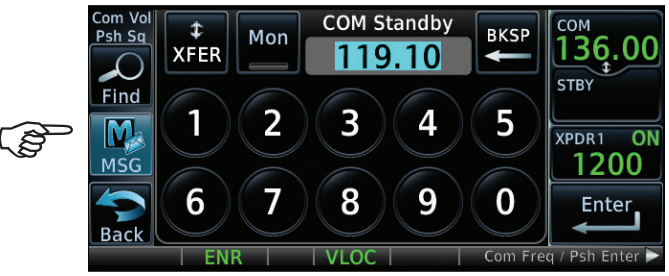

#### COM Standby Screen

- **Mon:** Monitors the standby COM frequency.
- **Find:** Displays categories for User, Recent, Nearest, and Flight Plan frequencies.
- **Xfer:** Automatically enters the frequency to the active COM or NAV frequency window.

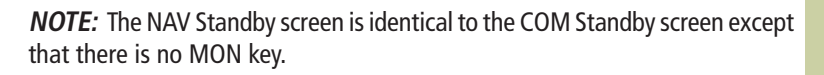

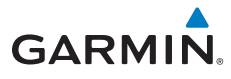

# Selecting a NAV/COM Frequency using Rotary Knobs

Press the center of the **small right knob** to change from the COM frequency display to the NAV frequency display.

- 1. Turn or momentarily press the **small** knob once to highlight the STBY field of COM or NAV. The knob function defaults to COM after 30 seconds of inactivity.
- 2. Turn the **large** knob to the desired MHz value.
- 3. Turn the **small** knob to the desired kHz value.
- 4. Press the **small** knob to confirm entry.

## **Frequency Flip/Flop**

To flip/flop the active and standby NAV/COM frequencies, touch and hold the **small** knob or touch the active NAV/COM frequency field. An annunciation, Hold for Flip-Flop, will be displayed near the knobs.

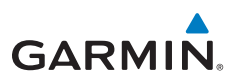

Iransponder

### TRANSPONDER Transponder Control Active Transponder Transponder Mode CONTRACT 1200 Squawk Code Field

### **Transponder ID**

Touch the Squawk Code Field to enter frequency for either Transponder 1 (XPDR1) or Transponder 2 (XPDR2).

#### IDENT

Touch **IDENT** to activate the transponder's IDENT function. The key text remains gray and will change to green when IDENT mode is active.

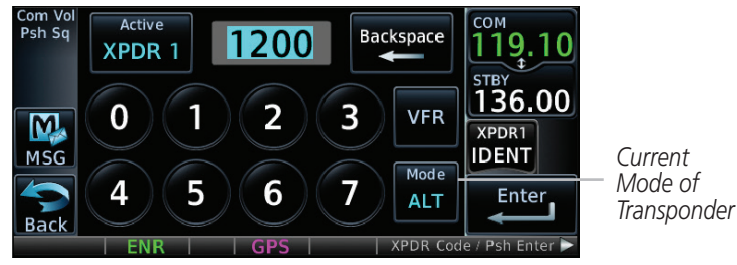

Transponder Panel Page (Non-GDL 88 Installations with Mode C Transponder

- **Standby:** Touch to place transponder in Standby mode. It is still powered, but will not transmit information. STBY displays in the squawk code field.
- **Ground:** Touch to place transponder in Ground mode. Refer to the documentation provided with your GTX transponder for specific information on this mode of operation.
  - **On:** Touch to turn transponder On for Mode A operation. Will transmit the squawk code when interrogated. ON displays in the squawk code field.

Altitude Touch for Mode C operation. The transponder will be on and

- **Reporting:** will transmit its squawk code and altitude when interrogated. ALT displays in the squawk code field.
  - **VFR:** Touch to set the squawk code to 1200.
- **Enable ES:** When a GTX 33/330 is connected, touch to enable the extended squitter.

# GARMIN

# **Special Squawk Codes**

The selected squawk code will always be in use. As you change a squawk code, the original code will be sent until you are finished selecting the new code.

The table below lists special squawk codes:

| Description                 |
|-----------------------------|
| Default VFR code in the USA |
| Hijacking                   |
| Loss of Communications      |
| Emergency                   |
|                             |

**Special Squawk Codes** 

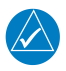

**NOTE:** While 1200 is the default VFR squawk code, the installer can configure any code to the VFR key. This is to support international operations where 1200 may not be used.

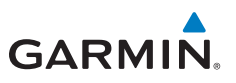

# MAP

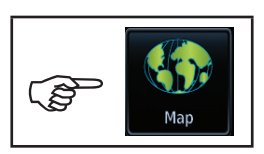

Мар

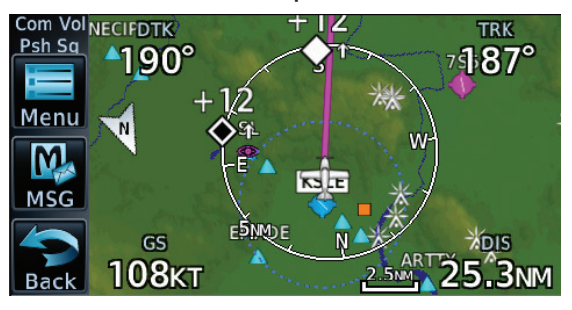

Map Page

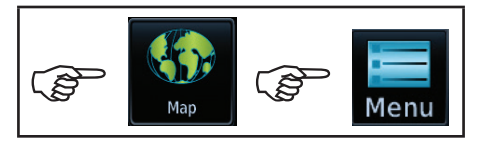

#### Map Menu

Touch to select the overlays (Terrain, TOPO, Airways, NEXRAD, and Traffic) that are displayed on the map page. Touch to select the map, aviation, land, traffic, and weather items that are displayed on the map page.

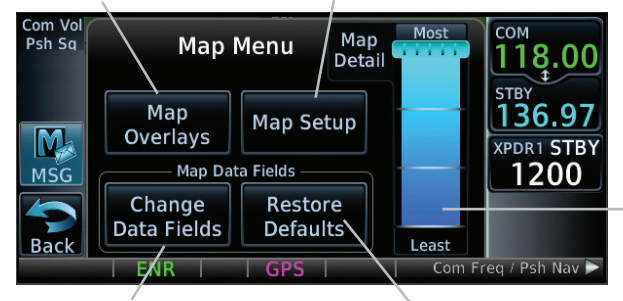

Touch, hold and slide to set how much detail is shown on the map page.

Touch to select the fields that are displayed in the four corners on the Map Screen.

Touch to restore the unit to Garmin factory defaults.

**Map Menu Options** 

Map

# GARMIN

Map

# **Changing User Fields**

The data fields located at each of the four corners of the Map page can be configured to display any combination of four different navigation parameters. To exit without changes to the Map page, touch **Cancel**.

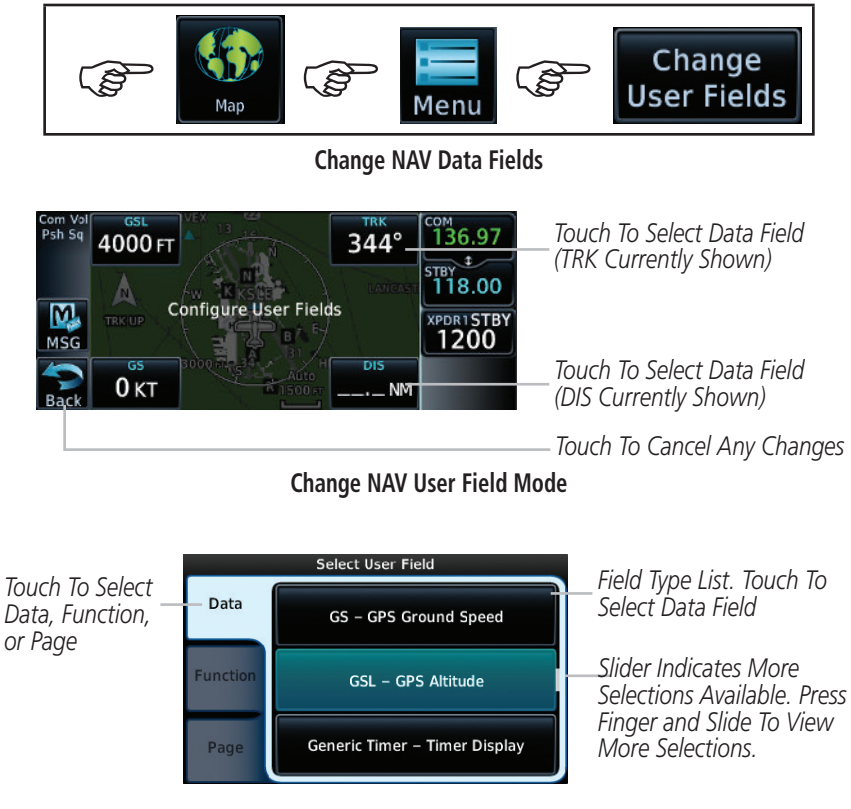

#### Select User Fields Page

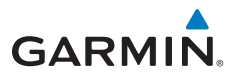

Map

## Pan Mode

**NOTE:** Annunciations for TIS Traffic Coasting or Traffic Removed are not present while in pan mode. For more information refer to page 11.

To enter Pan Mode, touch the map anywhere on the Map page. Drag your finger across the map to move it as desired. In Pan Mode, touch any symbol on the map to highlight, then touch the information key to display any available information related to that symbol. Touch the **Next** key to cycle to other waypoints close to the cursor.

# **User Waypoints**

Touch any location on the map that is not an existing waypoint to create a user waypoint. The **Waypoint Info** key will display, "Create Waypoint" and will display the "Create User Waypoint" page. See the "Waypoint Info, Creating User Waypoint" section.

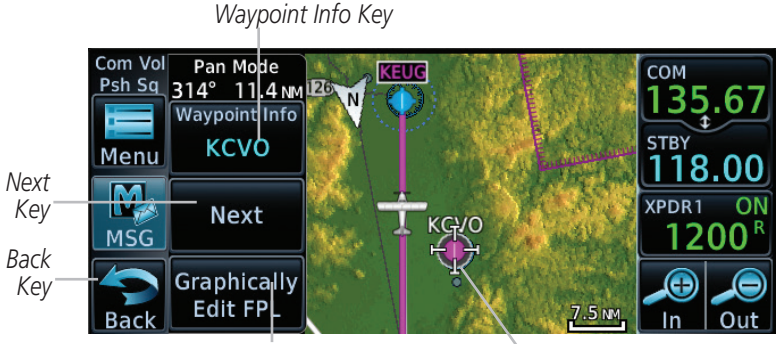

Touch to create or edit flightplan.

To enter or edit a flight plan, touch the **Graphically Edit FPL** key. To leave Pan Mode, touch the **Back** key.

Cursor

# GARMIN

# Creating (or Editing) a Flight Plan in Pan Mode

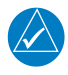

**NOTE:** It is not possible to graphically add an intermediate waypoint between the current position and a direct-to waypoint unless that waypoint is in the flight plan. Garmin recommends deleting any flight plan prior to graphically editing a direct-to waypoint.

While in Pan Mode, touch the **Graphically Edit FPL** key to add/remove waypoints and/or alter a course line in an existing flight plan. You can also enter or edit an existing flight plan by touching the Flight Plan key on the home page. See the Flight Plan section of this guide.

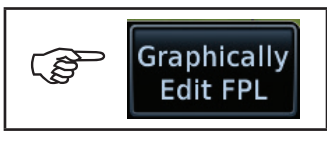

Edit Flight Plan

On the Map page, enter Pan Mode by touching the screen. Touch the **Graphically Edit FPL** key. Touch any waypoint that you want to be part of your flight plan. You also can touch and drag a flight plan line to a waypoint. Should you make an error, touch the **Undo** key. The **Undo** key will reverse up to the last nine consecutive edits. When finished, touch the **Done** key to save your changes. Touch **Cancel** to leave the page without making any changes to the flight plan.

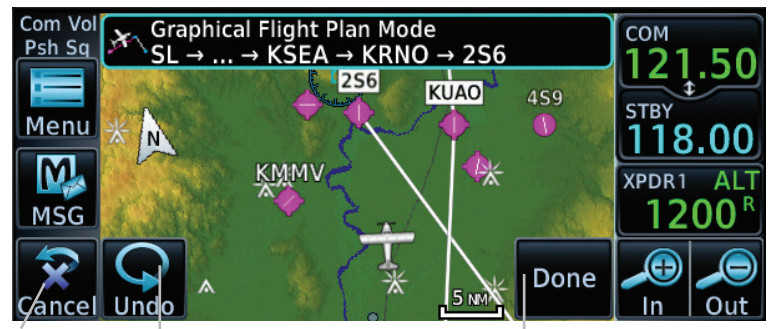

Touch to leave the page Undo without changes to the Key flight plan.

Touch to confirm the entries into the flight plan.

Flight Plan on Map Page

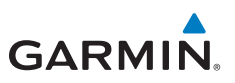

Irath

# TRAFFIC

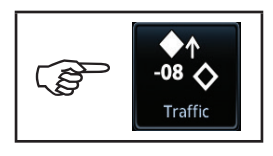

Traffic

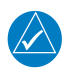

**NOTE:** Depending on which traffic device is installed and how it is configured, the pages will be different than what is shown. Refer to the GTN 625/635/650 Pilot's Guide, P/N 190-01004-03, for more information.

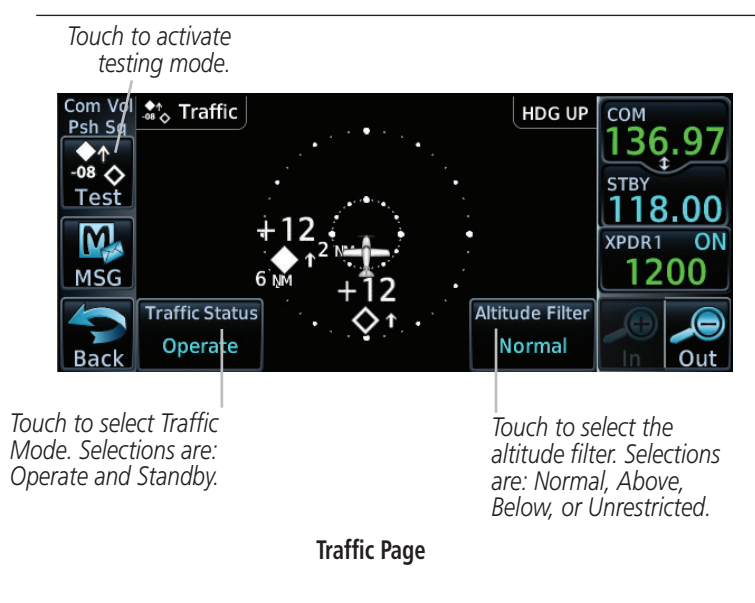

#### **Traffic Page Options**

| Altitude Mode | Displayed Traffic Range |
|---------------|-------------------------|
| Below         | -9900 ft to 2700 ft     |
| Normal        | -2700 ft to 2700 ft     |
| Above         | -2700 ft to 9900 ft     |
| Unrestricted  | All Traffic Shown       |

The **Test** key places the traffic system in test mode. Not all traffic systems support Test mode. There are no menu options for the traffic page.

# GARMIN.

## **Traffic System Status Annunciations**

For annunciation symbols, refer to the section, "Symbols."

## **TIS Failure Annunciations**

| Traffic Page<br>Annunciation | Description                                      |  |
|------------------------------|--------------------------------------------------|--|
| No Data                      | Data is not being received from the transponder. |  |
| Failed                       | The transponder has failed.                      |  |
| Unavailable                  | TIS is unavailable or out of range.              |  |

## **TIS Traffic Status Annunciations**

| Traffic Status<br>Banner<br>Annunciation | Description                                                                                                    |
|------------------------------------------|----------------------------------------------------------------------------------------------------|
| Traffic Coast 9 SEC                      | The displayed data is not current (6 to 12 seconds since<br>last message).<br>The quality of displayed traffic information is reduced<br>when this message is displayed.            |
| Traffic Removed                          | Traffic is removed because it is too old for coasting (12 to<br>60 seconds since last message).<br>Traffic may exist within the selected display range, but it<br>is not displayed. |

## **TAS Traffic Status Annunciations**

| Traffic Status<br>Banner<br>Annunciation                                                                | Description                                                                                                    |  |
|----------------------------------------------------------------------------------------------------|----------------------------------------------------------------------------------------------------|--|
| TA 6.0 + 03 ↓                                                                                           | System cannot determine bearing of Traffic Advisory.<br>Annunciation indicates distance in NM, altitude<br>separation in hundreds of feet, and altitude trend arrow<br>(climbing/descending). |  |
| Failed                                                                                                  | Traffic data has failed.                                                                                                    |  |
| <b>Data Fail</b> Data is being received from the transponder, but a fai is detected in the data stream. |                                                                                                    |  |
| No Data                                                                                                 | Traffic has not been detected.                                                                                                    |  |

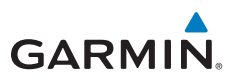

## TCAS - System Menu

Touch the **Menu** key to view the Traffic menu.

| Com Vol<br>Psh Sq                       | ADS: AIRB 🕱   |                 | HDG UP          | сом<br>136.97 |
|-----------------------------------------|---------------|-----------------|-----------------|---------------|
| Traffic Menu                            |               |                 |                 | STBY          |
|                                         | ADS-B Status  | TCAS            |                 | 118.00        |
| M                                       | Airborne      | Operate         |                 | XPDR1STBY     |
| MSG                                     |               |                 |                 | 1200          |
|                                         | Motion Vector | Vector Duration | Altitude Filter |               |
|                                         | Absolute      | 30 SEC          | Normal          |               |
| Back                                    |               |                 |                 |               |
| TRAFFIC ENR DEMO GPS Com Freq / Psh Nav |               |                 |                 |               |

#### Traffic Menu

| Кеу             | Description                                                                                                    |
|-----------------|----------------------------------------------------------------------------------------------------|
| ADS-B Status    | Displays the status of the ADS-B.                                                                                                    |
| TCAS Status     | Touch to set TCAS into operating mode or standby mode.                                                                                         |
| Test            | The <b>Test</b> key places the traffic system in test mode and also tests the communication between the GTN and the configured traffic device. |
| Motion Vector   | Touch to set the type of motion vector. Selections: Absolute, Relative, Off                                                                    |
| Vector Duration | Touch to set the time used to calculate the motion vector length. Selections: 30 sec, 1 min, 2 min, 5 min.                                     |
| Altitude Filter | Touch to select what traffic to display. Selections: Below,<br>Normal, Above, Unrestricted                                                     |

### **Altitude Filter**

The table below defines the displayed traffic ranges for each altitude filter setting.

| Altitude Filter | Displayed Traffic Range |
|-----------------|-------------------------|
| Below           | -9900 ft to 2700 ft     |
| Normal          | -2700 ft to 2700 ft     |
| Above           | -2700 ft to 9900 ft     |
| Unrestricted    | All Traffic Shown       |

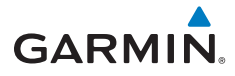

## TCAD - System Menu

The TCAD Control Menu allows control over the settings for the TCAD Traffic display.

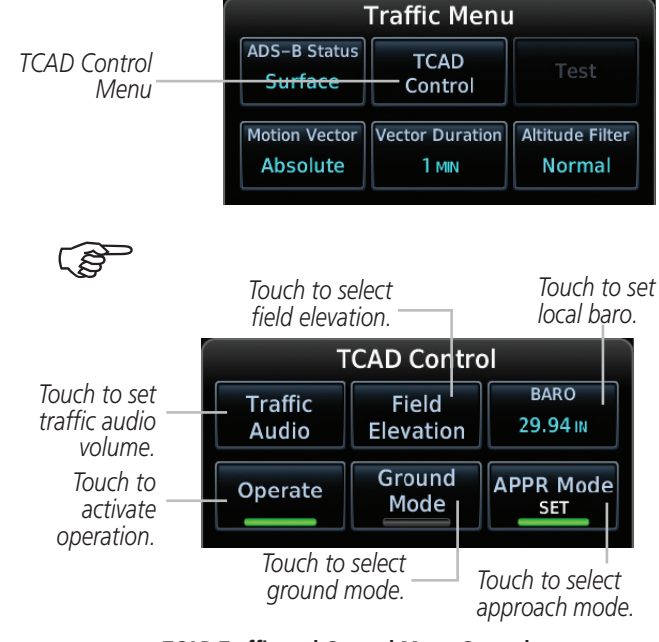

TCAD Traffic and Control Menu Control

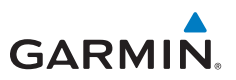

## **ADS-B** Traffic

Select a traffic target on the dedicated traffic page to obtain additional information about the traffic target or to view all targets in a grouped target. When a grouped target is selected, the **Next** key on the dedicated traffic page will cycle through all targets located in close proximity to where the screen has been touched.

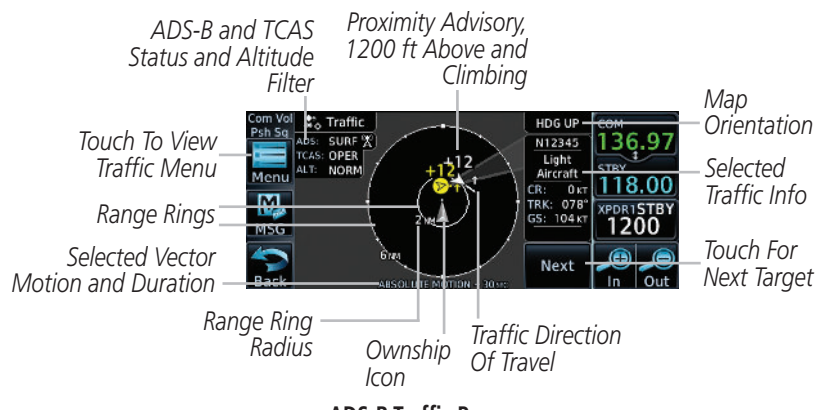

#### **ADS-B Traffic Page**

### **ADS-B Traffic Menu**

The Traffic Menu allows control of the traffic information display.

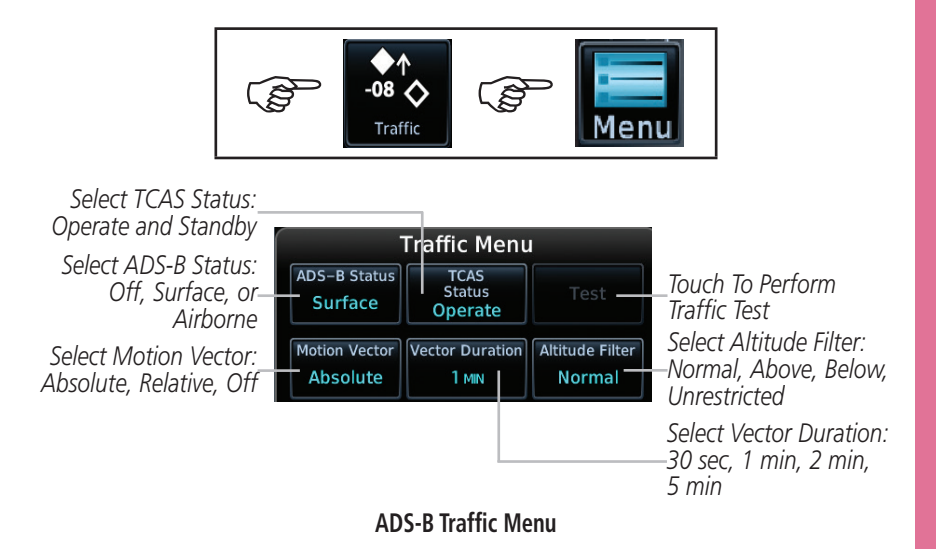

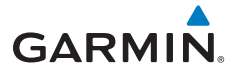

#### **Motion Vector**

When Absolute Motion Vectors are selected, the vectors extending from the traffic targets depict the target reported track and speed over the ground. When Relative Motion Vectors are selected, the vectors extending from the traffic targets display how the traffic target is moving relative to your aircraft. The length of each Motion Vector depicts the projected distance its associated target will travel in the amount of time selected in "Vector Duration".

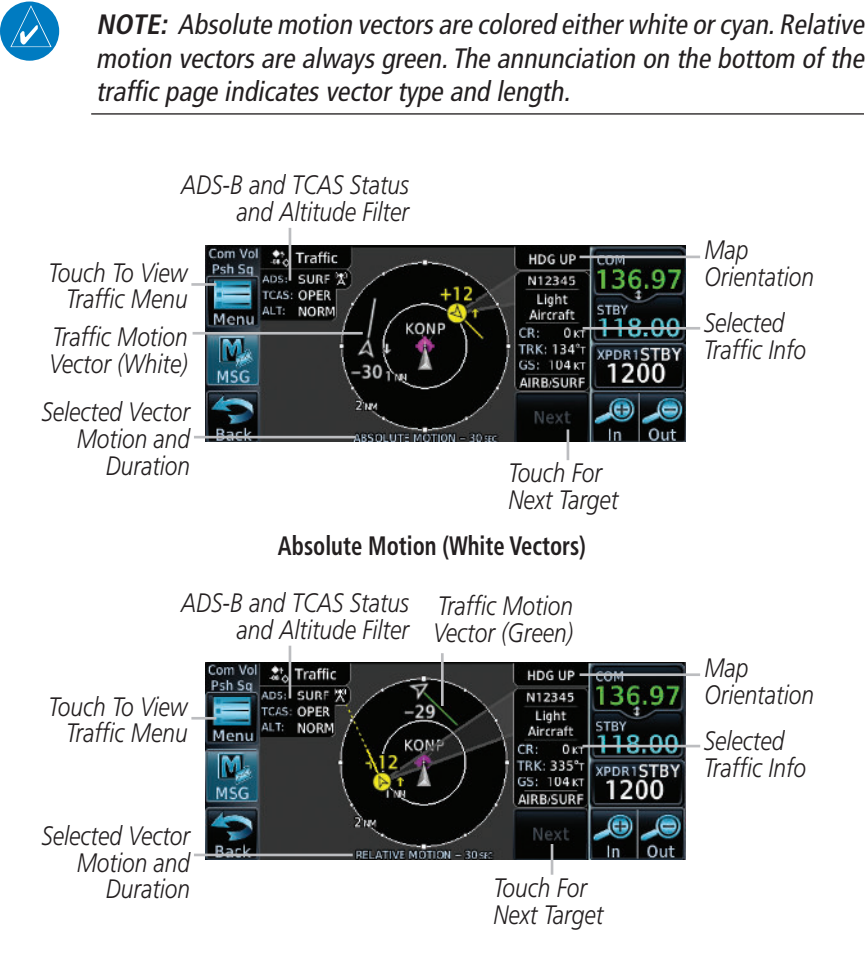

**Relative Motion (Green Vectors)** 

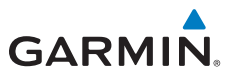

# TERRAIN

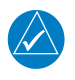

**NOTE:** Features may vary, depending on your configuration. For the terrain scale, refer to the "Symbols" section at the end of this guide.

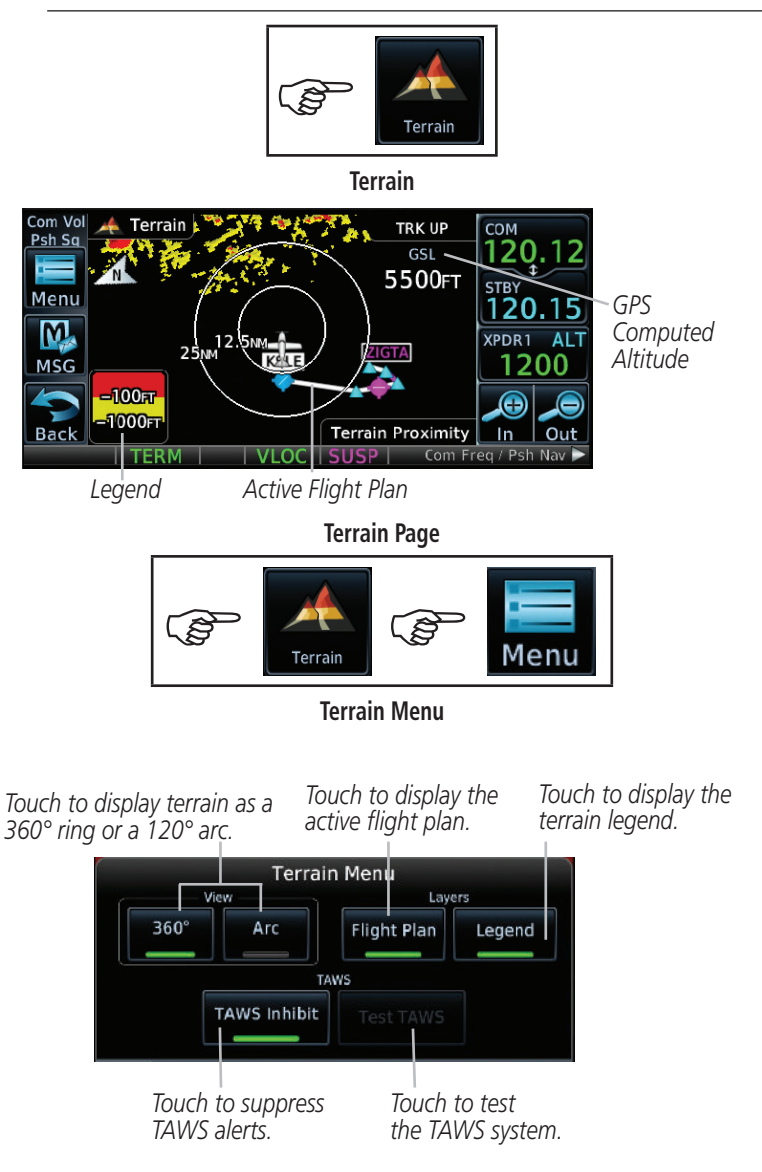

**TAWS Terrain Menu Options** 

lerrain

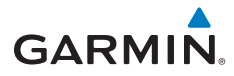

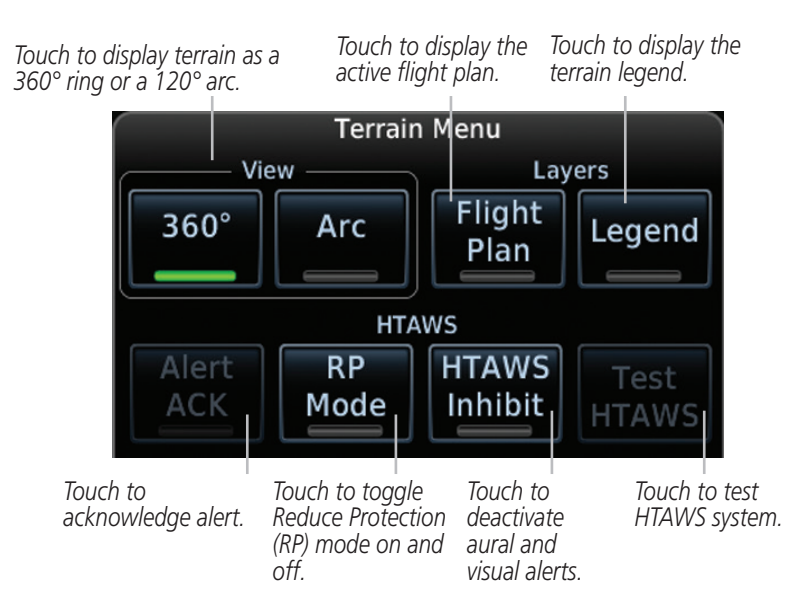

**HTAWS Terrain Menu Options** 

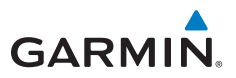

# WEATHER

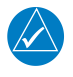

**NOTE:** Features may vary, depending on your configuration. Refer to the GTN 625/635/650 Pilot's Guide, P/N 190-01004-03 for more information.

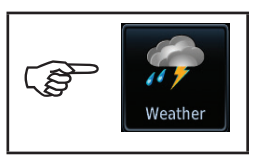

Weather

# SiriusXM<sup>®</sup> Weather (Optional)

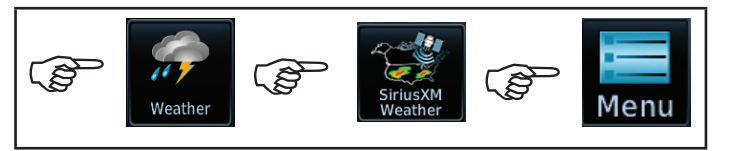

#### SiriusXM Weather Menu

Touch to select orientation. Selections are: Heading Up, Track Up, and North Up. Touch to select the NEXRAD type. Selections are: Off, US, and Canada.

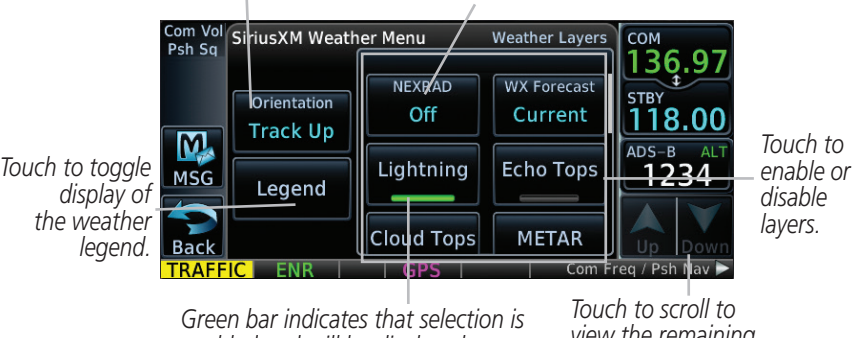

Green bar indicates that selection is enabled and will be displayed on map. Iouch to scroll to view the remaining selections.

SiriusXM Weather Menu Options

19

Weather

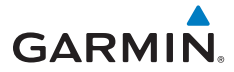

## **FIS-B** Weather

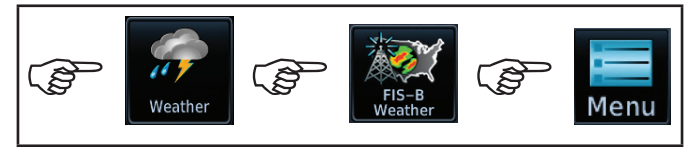

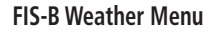

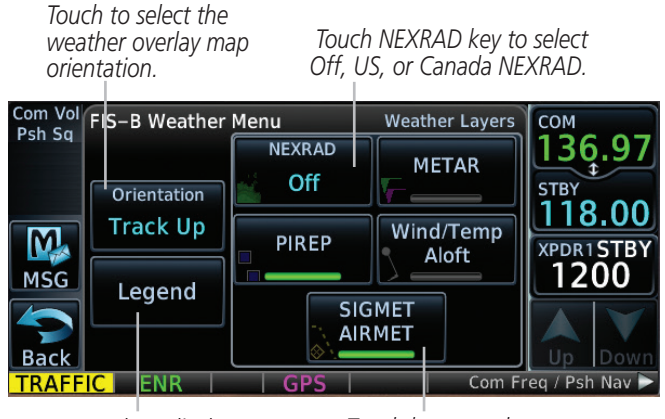

Touch to display the legend.

Touch keys to select weather product. Green bar indicates selected product.

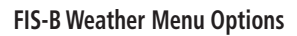

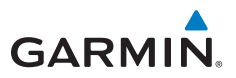

## Stormscope® Weather (Optional)

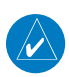

NOTE: Refer to the WX-500 Pilot's Guide for a detailed description of the WX-500 Stormscope.

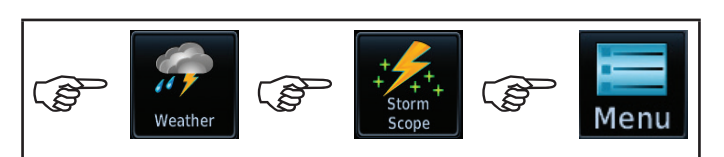

Stormscope Weather Menu

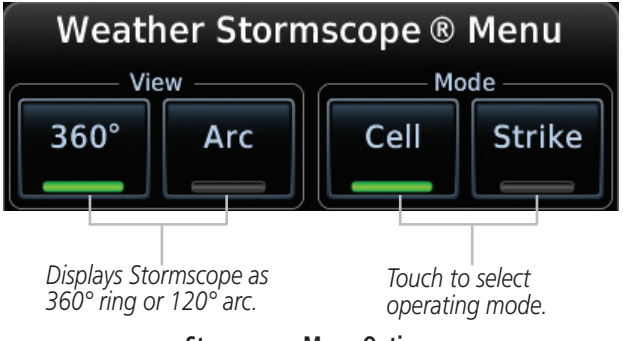

**Stormscope Menu Options** 

<u>Neather</u>

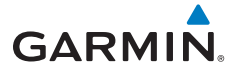

# **Connext Weather (Optional)**

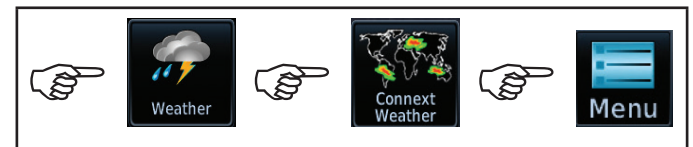

**Connext Weather Menu** 

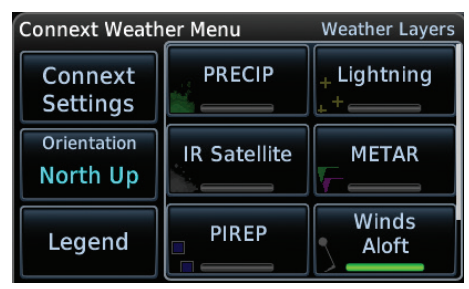

**Connext Weather Menu Options** 

| Кеу              | Description                                                                           |  |  |  |
|------------------|---------------------------------------------------------------------------------------|--|--|--|
| PRECIP           | Touch to toggle the display of precipitation.                                         |  |  |  |
| Lightning        | Touch to toggle the display of lightning.                                             |  |  |  |
| IR Satellite     | Touch to toggle the display of IR satellite information.                              |  |  |  |
| METAR            | Touch to toggle the display of METARs.                                                |  |  |  |
| PIREP            | Touch to toggle the display of PIREPs, Winds Aloft, and SIGMETs/AIRMETs.              |  |  |  |
| Winds Aloft      | Touch to toggle the display of PIREPs, Winds Aloft, and SIGMETs/AIRMETs.              |  |  |  |
| SIGMET/AIRMET    | Touch to toggle the display of PIREPs, Winds Aloft, and SIGMETs/AIRMETs.              |  |  |  |
| Connext Settings | Touch to set region of coverage, data request and to view the status of the datalink. |  |  |  |
| Orientation      | Touch to display map orientation options. North Up,<br>Track Up, or Heading Up.       |  |  |  |
| Legend           | Touch to display the legend of weather information.                                   |  |  |  |

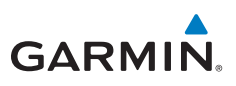

# **DEFAULT NAV**

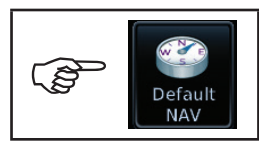

**Default NAV** 

Data Fields

| Com Vol | Se de la constante de la constante | efault Navigatio | 'n            | СОМ            |
|---------|----------------------------------------------------------------------------------------------------|------------------|---------------|----------------|
| PSil Sq | DIS                                                                                                    |                  | BRG           | 121.50         |
|         | 43.6 №                                                                                                    | 1 <b>7</b> 5°    | <b>∖</b> 176° | STRY           |
| Menu    | GS                                                                                                    | TRK              | ETE           | 118.00         |
| Ma      | 450 кт                                                                                                    | 195°             | 05:49         |                |
| MSC     | KSLE →                                                                                                    | KEUG -           | KSEA          | 1200 R         |
|         |                                                                                                    | REUU.            | KJEA          |                |
|         |                                                                                                    | A 1 2 NIM        |               | Man            |
| Back    | CDI                                                                                                    |                  | OBS           | Мар            |
|         | TERM                                                                                                    | GPS              | Com Fr        | eq / Psh Nav 🖻 |

**Default Navigation Page** 

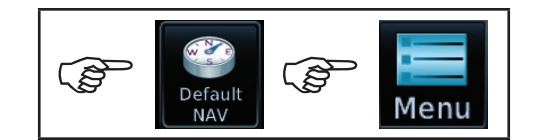

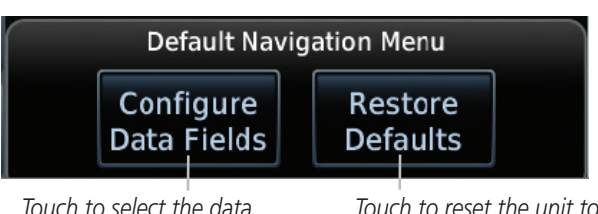

Touch to select the data fields to display on page.

Touch to reset the unit to Garmin factory defaults.

#### **Default Navigation Menu**

The data field selections are the same as listed in the "Changing Data Fields" section in the Map section.

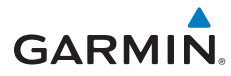

# **FLIGHT PLAN**

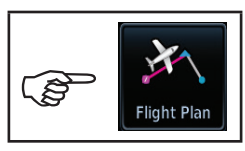

Flight Plan

# **Creating a Flight Plan**

On the Flight Plan page, touch "Add Waypoint" to display an alphanumeric keypad. Type in the airport identifier and touch **Enter.** If unknown, touch the **Find** key to search. To exit without making changes to the flight plan, touch the **Cancel** key.

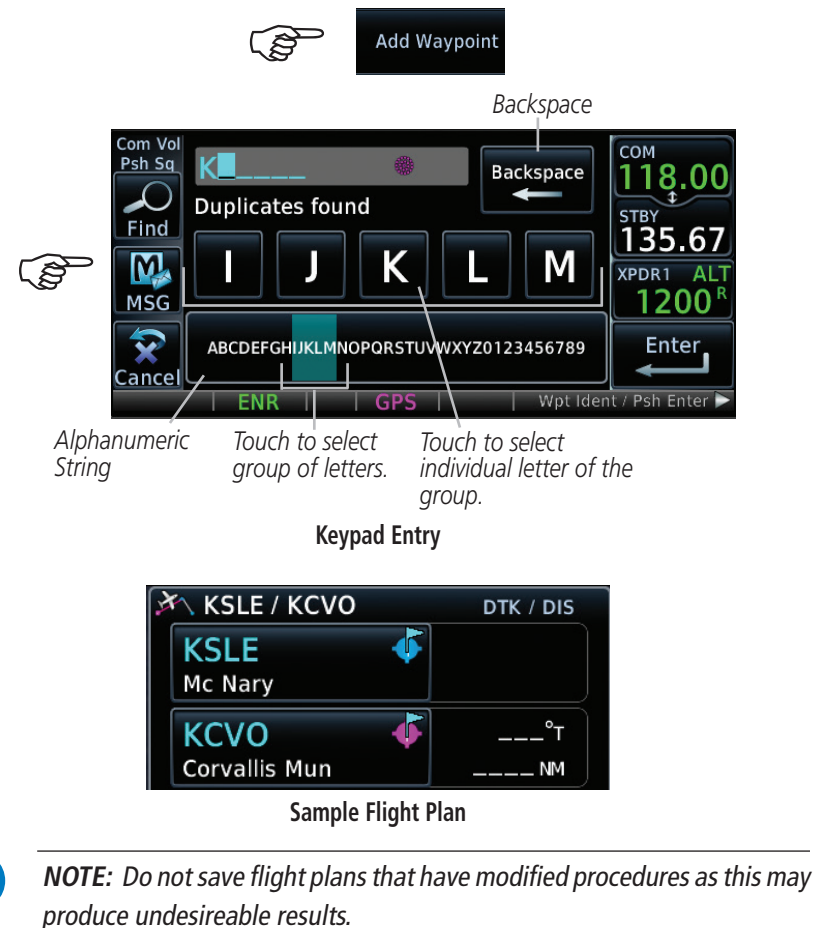

GTN 625/635/650 Cockpit Reference Guide (CRG) 190-01004-04 Rev. G

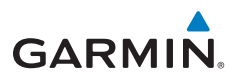

## Airways

On the Active Flight Plan page, touch **Add Waypoint** and select a VOR. For example, UBG.

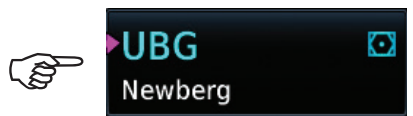

Touch the waypoint and the Waypoint Options menu is displayed.

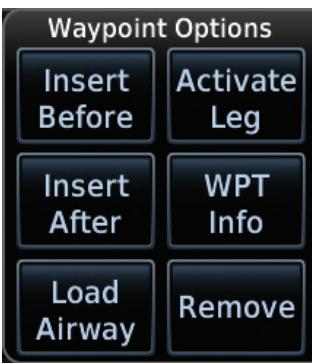

Load Airway: Touch entry waypoint to select available airways and exit waypoints.

Load: Touch to load selected airway into flight plan.

**Cancel:** Touch to exit without changes to flight plan.

**Remove Airway:** Touch to remove airway from flight plan. Touch **Preview** (if desired) to review selected airways.

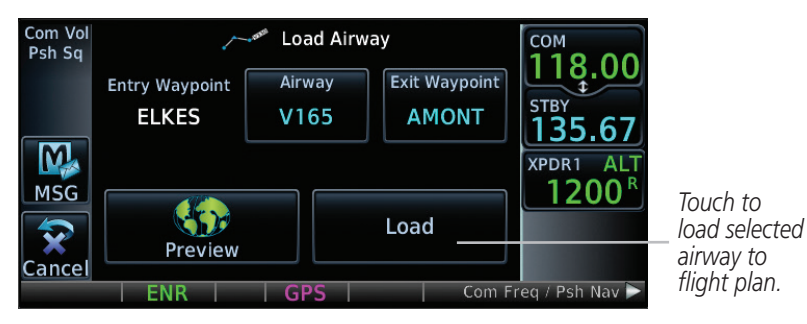

#### Airway Selection for Waypoint

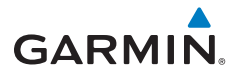

## Flight Plan Menu

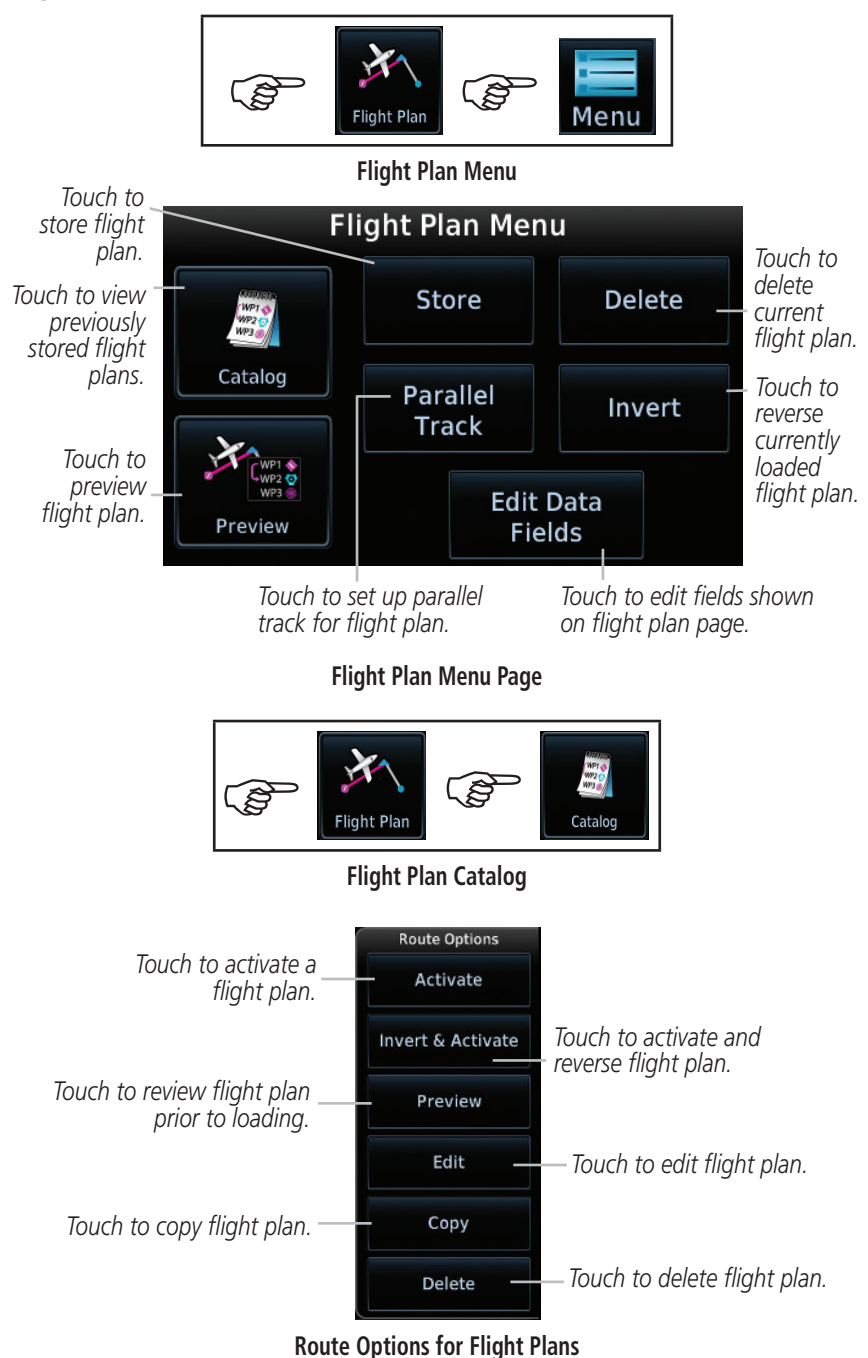

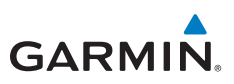

# PROCEDURES

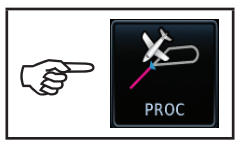

Procedures

### Departures, Arrivals, and Approaches

On the Procedures (PROC) page, you are able to select approach, arrival, and departure procedures.

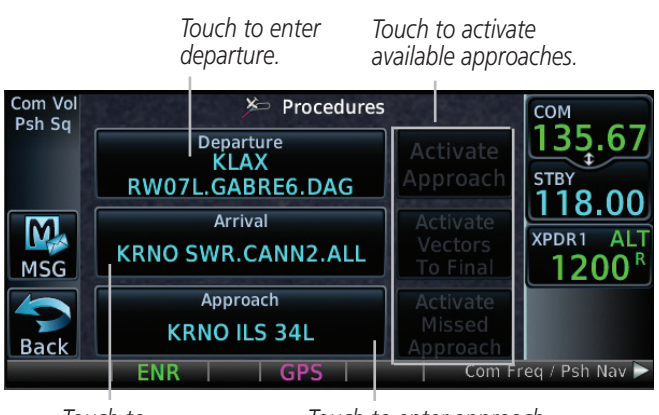

Touch to enter arrival. Touch to enter approach.

Procedures (PROC) Page

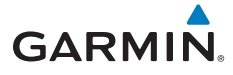

# Flying the Missed Approach

In event of a missed approach, the GTN 6XX unit continues to give guidance along an extension of the final course segment (FAF to MAP) until you manually initiate the missed approach procedure (as mentioned in reference to the "SUSP" advisory).

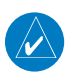

**NOTE:** If the unit is not configured for a CDI key, then the "Activate GPS Missed Approach" will only resume automatic waypoint sequencing. The user must switch to GPS navigation, if desired, by using their external source selection method (this is typical an EFIS system).

1. When the MAP is reached, a pop-up will appear.

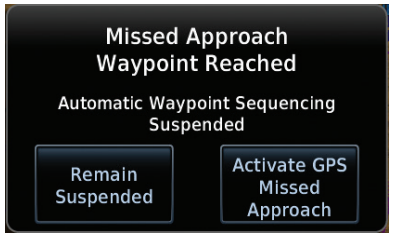

Pop-Up Upon Reaching the MAP

2. Touch the **Remain Suspended** key to continue with sequencing suspended or touch **Activate GPS Missed Approach** for guidance to the Missed Approach Hold Point.

# Flying an Approach with a Hold

The Flight Plan Page displays a timer or distance, as appropriate, during the holding pattern. Use this timer or distance to fly the outbound portion of the holding pattern. The holding pattern is displayed on the Map Page and indicated as the active leg on the Active Flight Plan pages.

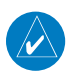

**NOTE:** If you need to lose extra altitude or speed by going around the holding pattern again, touch **SUSP** to manually suspend waypoint sequencing BEFORE crossing the holding waypoint the second time. If you've already passed this waypoint, re-activate the holding pattern leg.
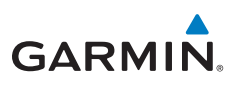

# NEAREST

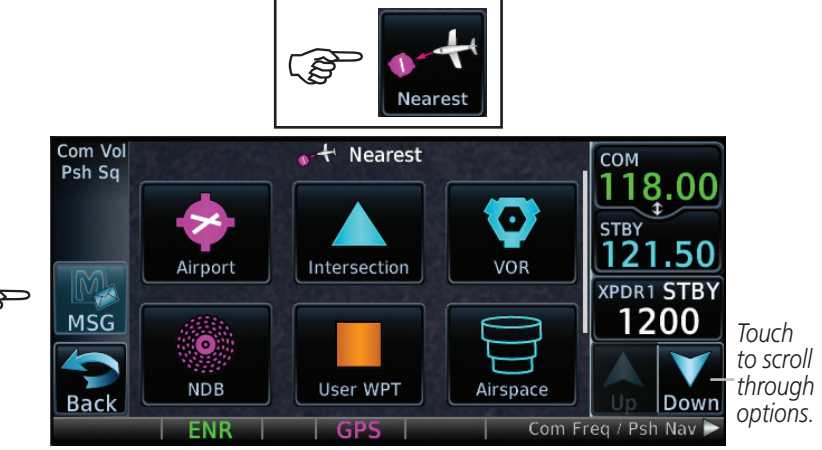

#### **Nearest Page**

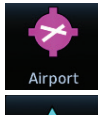

Touch to display the bearing, distance, approach/runway information of the nearest airport.

Touch to display the bearing and distance to the nearest intersection.

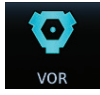

Intersection

Touch to display the bearing, distance, and frequency of the nearest VOR.

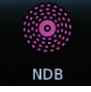

Touch to display the bearing, distance, and frequency of the nearest NDB.

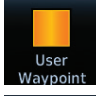

Touch to display the bearing and distance of a user created waypoint.

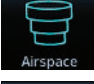

Touch to display the bearing and distance of the nearest airspace.

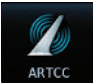

Touch to display the bearing, distance, and frequency of the nearest ARTCC.

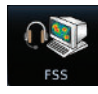

Touch to display the bearing, distance, and frequency of the nearest Flight Service Station.

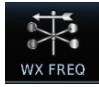

Touch to display the bearing, distance, and frequency of the nearest weather station.

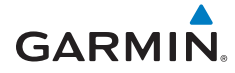

ĝ

# **WAYPOINT INFO**

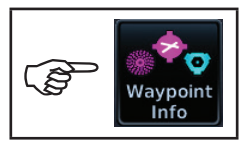

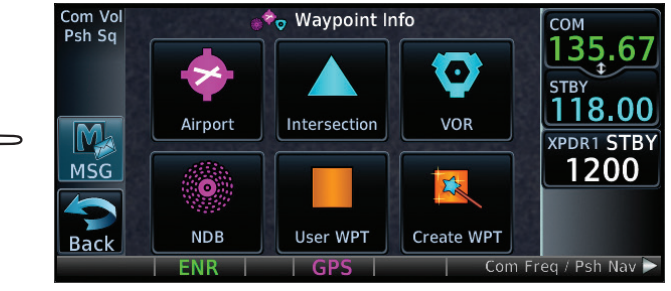

#### Waypoint Info Page

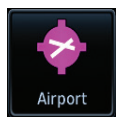

Touch to display map of the airport, procedures, runways, frequencies, weather, and any NOTAMs.

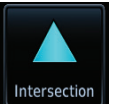

Touch to display distance and bearing, latitude and longitude, location and the nearest VOR.

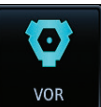

Touch to display distance and bearing, latitude and longitude, location, frequency, nearest airport, VOR Class, and magnetic variation.

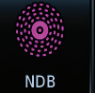

Touch to display distance and bearing, latitude and longitude, location, frequency, nearest airport, and marker description.

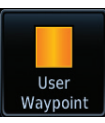

Touch to display distance, bearing, and reference waypoint information for created waypoints.

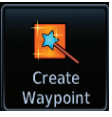

Touch to create permanent or temporary waypoints. Items such as user identifier, comments, position type, reference waypoint, radial, and distance can be configured.

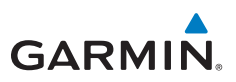

## **Creating a User Waypoint**

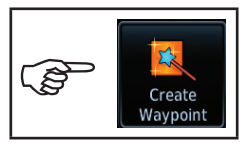

#### **Create Waypoint**

- Touch the Create Waypoint icon. If there are no user waypoints defined, the prompt, "No User Waypoints exist. Create User Waypoint?" will be displayed. Touch OK to continue.
- 2. Enter the desired name (identifier) and position, or reference another waypoint by radial and distance. The identifier can be a maximum of 6 characters and the comment can be a maximum of 24 characters.
- 3. Touch **Create** to confirm your entry.

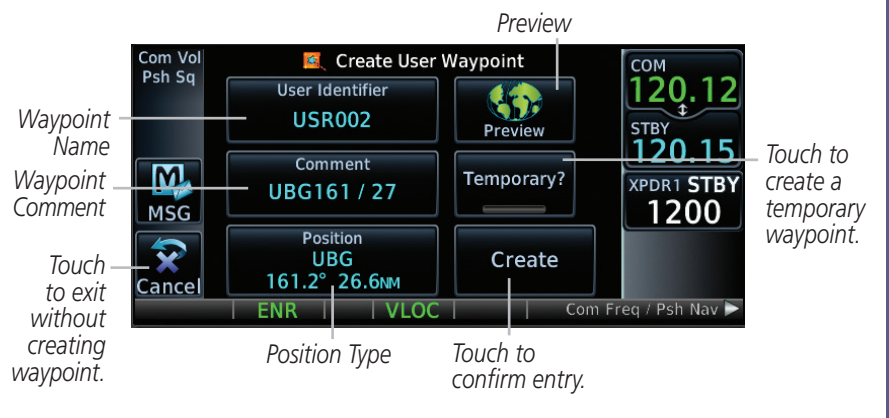

**Create User Waypoint Screen** 

Waypoint Info

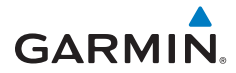

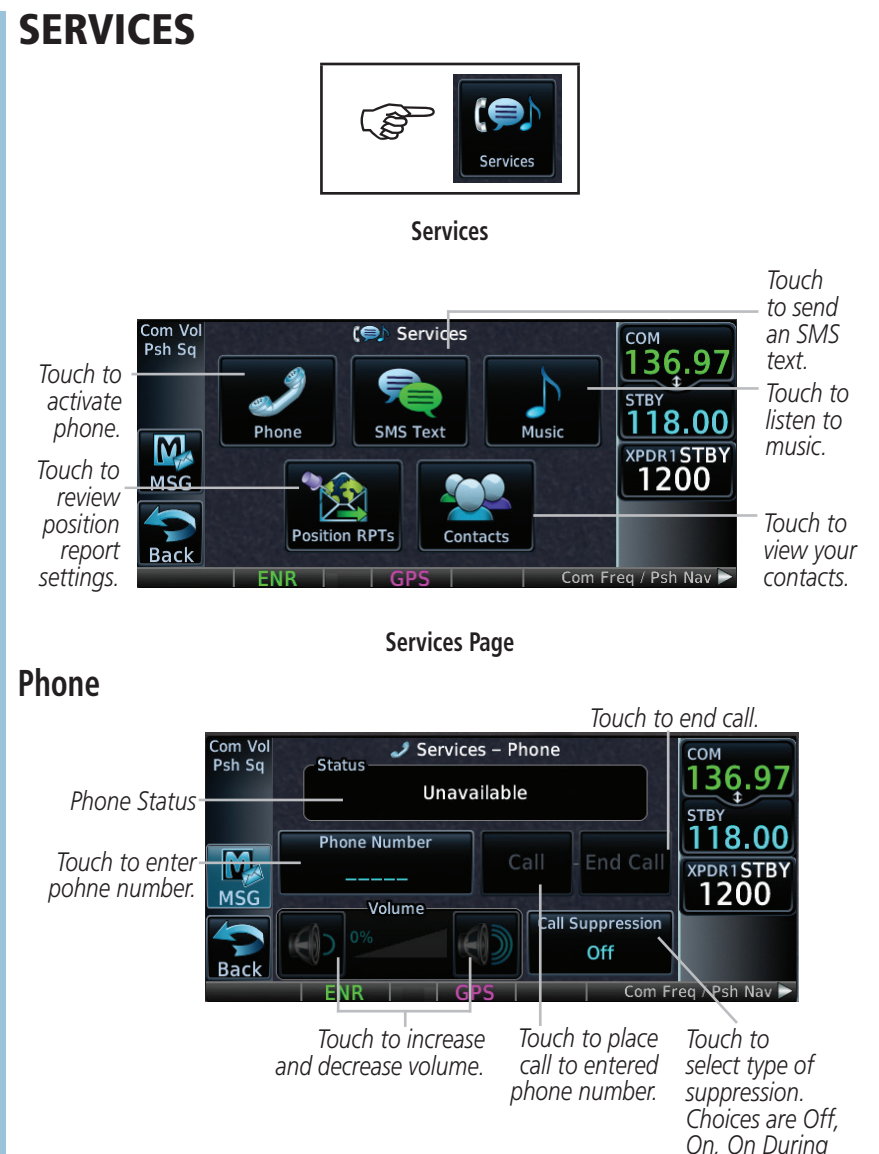

APR/MAPR/TERM.

32

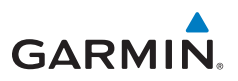

### Placing a Call

- 1. Touch the **Phone** key to display the phone page.
- 2. Touch the **Phone Number** key to display a phone keypad.
- 3. Touch the **Contacts** key to enter a saved phone number or enter the phone number using the keypad. Touch **Enter**.
- 4. Touch the **Call** key.
- 5. Touch the **End Call** key when finished.

### Sending an SMS Text

- 1. Touch the **SMS Text** key to display the SMS text page.
- 2. Touch the **To** window to select recipient's email address or phone number.
- 3. Touch the **Compose** key to bring up the keypad.
- 4. When finished, touch the **Send** key to send the message.

## Music

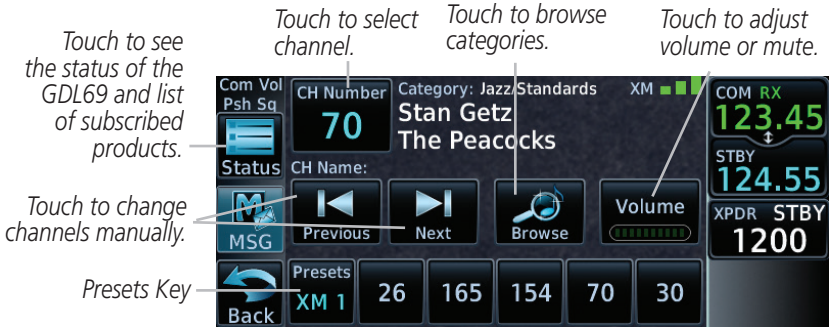

Music Page

## **Selecting a Channel**

- 1. Touch the **CH Number** key to display a numeric keypad.
- 2. Touch numbers of the channel number.
- 3. Touch **Enter** to accept channel.

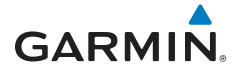

#### **Adding Channels to Presets**

- 1. Touch the **Presets** key. The choices are XM1, XM2, and XM3.
- 2. Touch the **Channel** key and enter in the desired channel.
- 3. Touch and hold the key of the preset where you want to store the channel for three seconds. The key in the Preset Channel Bar will store the channel.
- 4. Follow the same steps to override a currently stored channel. To clear presets, change Channel to 0 and touch all presets until all read 0.

## **Position Reports**

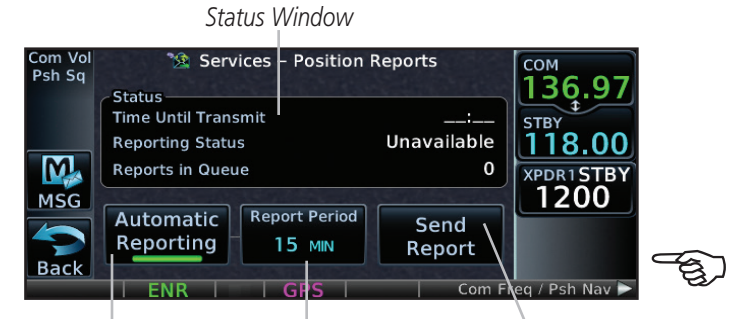

Touch to activate automatic reporting. Touch to enter frequency of reporting. Range is 2 to 60 minutes.

Touch to send position report.

#### **Position Reports Page**

#### **Position Reporting**

- 1. Touch the **Position Reports** key.
- 2. Touch the **Automatic Reporting** key to enable reporting of position automatically.
- 3. After automatic reporting is enabled, touch the **Report Period** key to display the keypad and enter the frequency of reporting.
- 4. Touch the **Enter** key to confirm your selection.

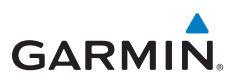

## Contacts

Touch to add name, phone number, and email address of a contact.

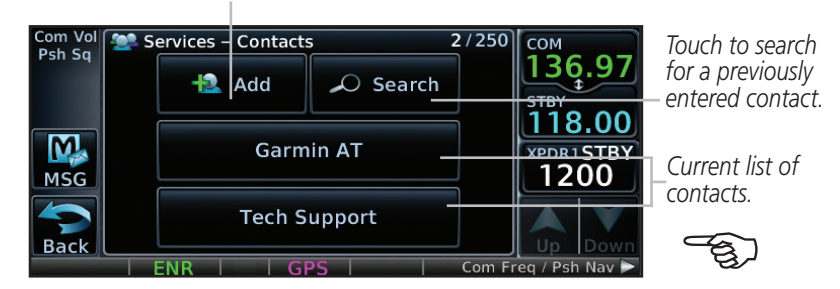

#### **Contacts Page**

#### Adding a Contact

- 1. Touch the **Add** key to display the Add Contact menu.
- 2. Touch the **Name** key to enter the contact name (required).
- 3. Touch the **Phone Number** key to enter the contact phone number (optional).
- 4. Touch the **Email Address** key to enter the contact email address (optional).
- 5. Touch the **Save Contact** key to save entry to list. The list can hold 250 entries.

#### **Editing a Contact**

- 1. In the contact list, touch the contact that you wish to edit.
- 2. Touch the **Edit** key to display the current contact formation.
- Touch the information that you want to edit. When you're finished, touch Save Contact key. Touch the Back key at any time to leave the contact unchanged.

#### **Deleting a Contact**

- 1. In the contact list, touch the contact that you wish to delete.
- 2. Touch the **Delete** key.
- 3. Touch the **OK** key to delete contact. Touch the **Cancel** key to not make any changes to contact in list.

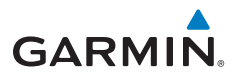

# UTILITIES

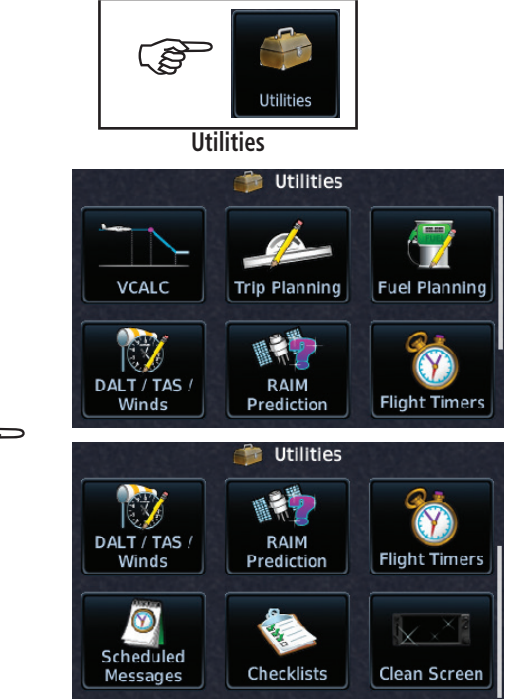

#### **Utilities Page**

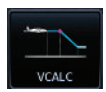

Touch to enter VCALC profile. See, "VCALC Profile" for more information.

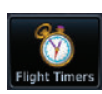

Touch to access timers. Generic Timer (count up or down), Flight Timer (set trigger to In Air or Power On), and Departure Time.

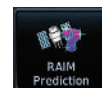

Jtilities

Touch to see the integrity of GPS satellite coverage at a particular waypoint at a particular time.

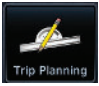

Touch to view trip information about the currently loaded flight plan.

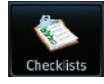

Touch to view and use checklist information.

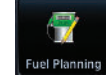

Touch to view fuel information about the currently loaded flight plan.

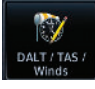

Touch to view calculations of density altitude, true airspeed, and wind.

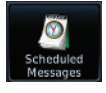

Touch to create or manage scheduled messages (e.g. "Change oil", "Switch fuel tanks", etc).

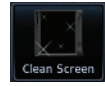

Touch to safely clean the screen. Press the HOME key to exit cleaning mode.

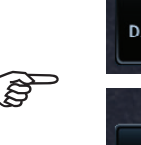

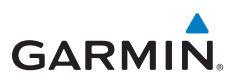

## Vertical Calculator (VCALC)

The VCALC page uses GPS position, GPS computed altitude, and pilot-selected parameters to calculate and display the time to begin descent and vertical speed required to reach a desired altitude above a designated waypoint offset. The screenshot below is a sample profile for an aircraft to be at 2500 feet MSL 4 NM before KRNO. Since the vertical speed is set to 400 feet per minute, the descent needs to begin in 4 minutes and 51 seconds. At the present location, a vertical speed rate of -21 feet per minute is required to reach the target. There are no menu options for the VCALC Profile page.

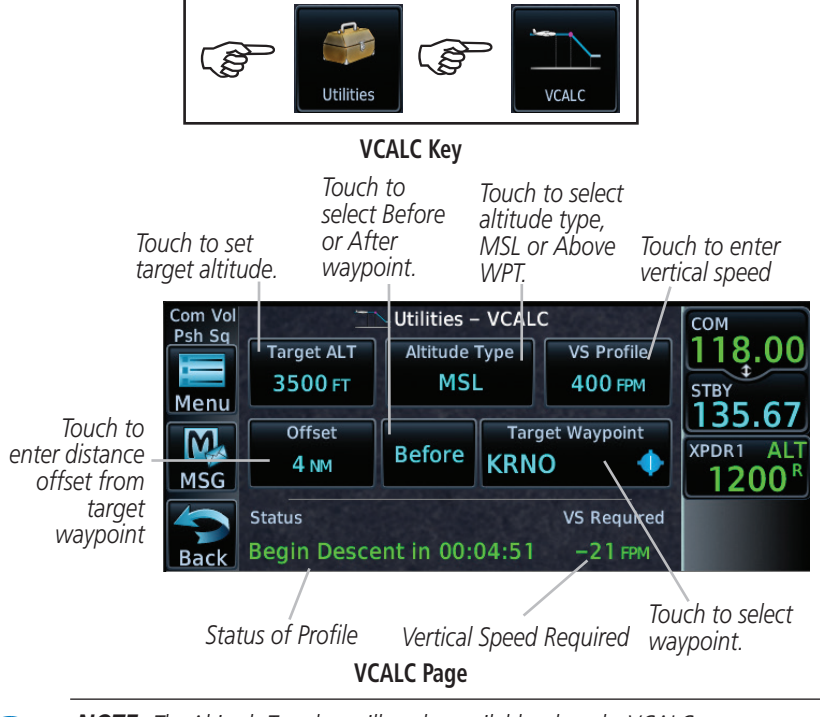

**NOTE:** The Altitude Type key will not be available when the VCALC target waypoint does not have valid altitude data.

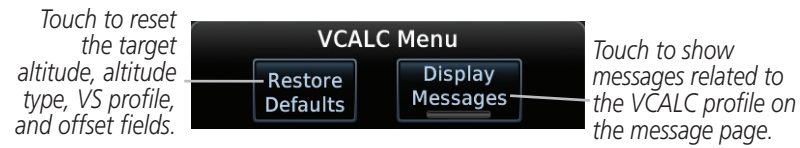

#### VCALC Profile Menu Options

Utilities

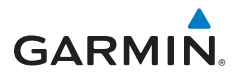

# SYSTEM

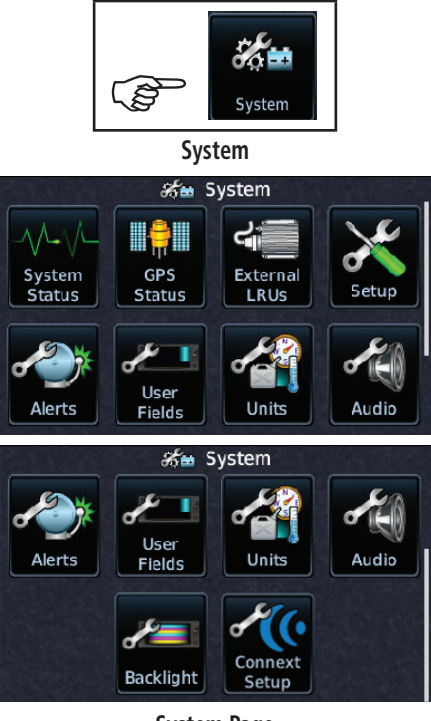

System Page

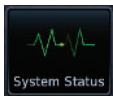

Touch to display serial number, system ID, version information, and database information.

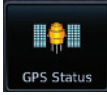

Touch to display the status of GPS reception.

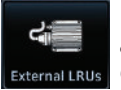

Touch to view the status of any external LRUs that are connected to the GTN.

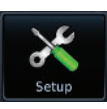

Touch to view the setup of the CDI, Date/Time, Nearest Airport Criteria, and COM Channel Spacing.

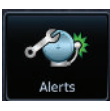

Touch to customize alerts of arrival, destination proximity, airspace altitude buffer, and entry into selected airspaces.

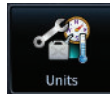

Touch to customize the units of measurement for NAV Angle, Temperature, and Fuel.

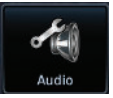

Touch to customize the volume of the response sound when touching the screen.

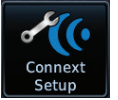

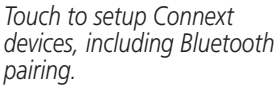

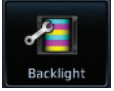

Touch to customize the level of backlighting.

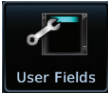

Touch to customize the data fields.

System

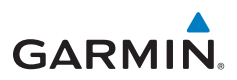

## Crossfill

Dual units may be interfaced to crossfill information between the two units. This option will not be available unless dual units are configured. The following data is always crossfilled:

- User waypoints
- Flight plan catalog
- Alerts (Pop-up acknowledgement for traffic, missed approach waypoint, and altitude leg)
- External sensors (transponder status and commands, synchro heading)
- System setup

Favorite NAV frequencies Date/Time convention Nearest airport criteria Units (NAV angle, Distance/Speed, etc.) Favorite COM frequencies Ownship icon CDI Scale setting ILS CDI Capture setting

This data is crossfilled only if crossfill is turned on by the pilot:

- Active navigation (flight plan)
- 1. While viewing the System Setup page, touch the **Crossfill** key to toggle between Enabled and Disabled Crossfill.
- When Crossfill is about to be enabled, you will be prompted to note that data will be overwritten in the other unit. Touch **OK** to enable Crossfill or touch **Cancel** to return to the System Setup page without enabling Crossfill.

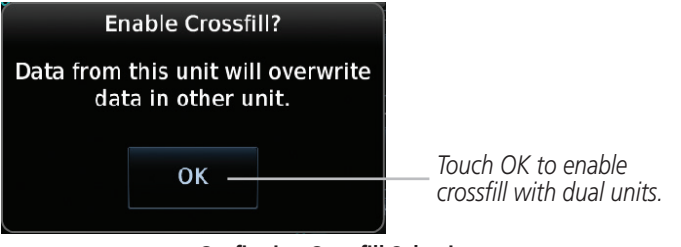

**Confirming Crossfill Selection** 

System

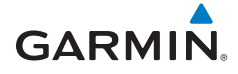

#### **GTN-GNS Crossfilling:**

- GTN to GNS Active flight plans, active direct-to, User waypoints
- GNS to GTN User waypoints
- 3. While viewing the System Setup page, touch the **GNS Crossfill Settings** key to reach the GNS Crossfill settings.

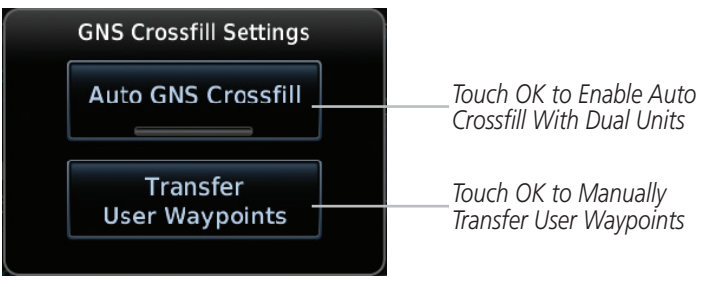

#### **GTN-GNS Crossfill Selection**

- 4. Touch **Auto GNS Crossfill** to enable Crossfill and send the Active Flight Plans and the active Direct-To course to the GNS unit.
- 5. Touch the Transfer User Waypoints key to transfer the User Waypoints from the GTN unit to the connected GNS unit.

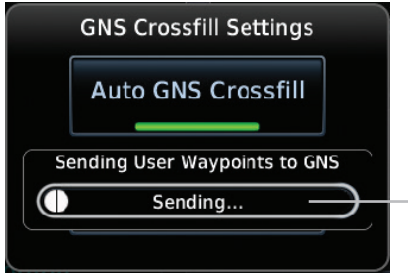

Transfer Of User Waypoints In Progress

GTN-GNS Crossfill

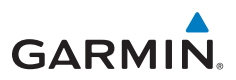

## **Connext Setup - Flight Stream 210**

The GTN can interface with the Flight Stream 210 Bluetooth transceiver. Using the Flight Stream 210 and the GTN, flight plans can be sent and received over Bluetooth. In addition, GPS position is provided from the GTN and attitude can be forwarded from a connected GDU. The GTN can also configure the Flight Stream's Bluetooth.

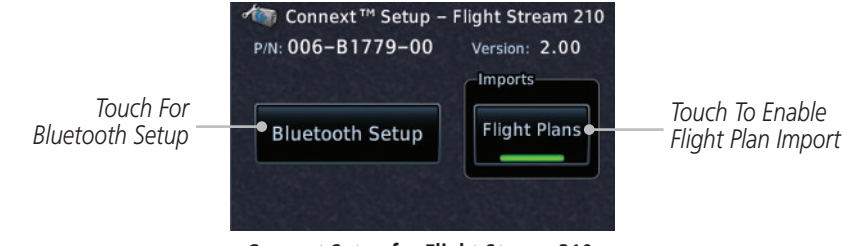

**Connext Setup for Flight Stream 210** 

**NOTE**: Turning Flight Plan imports off will remove the ability of the GTN to receive flight plans from the Flight Stream 210. This could be used if there are repeated erroneous attempts by a portable electronic device application to send flight plans to the GTN.

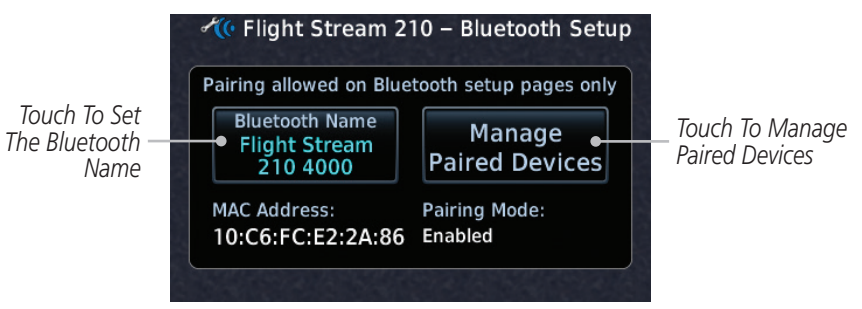

Bluetooth Setup for Flight Stream 210

## **Pairing a Device**

1

New devices can only be paired with the Flight Stream when it is in "Pairing Mode." The Flight Stream will be in pairing mode when the GTN is navigated to the Connext Setup page and/or the Manage Paired Devices page. The pairing must be initiated by the portable device. Pop-ups displayed on the portable device and GTN will be displayed to confirm the pairing.

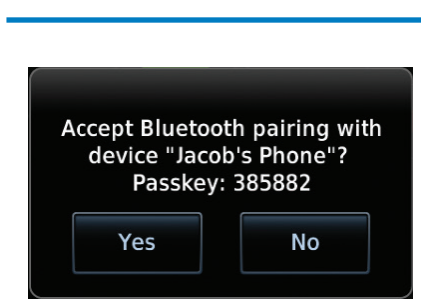

**Confirm Pairing With A New Device** 

Selecting "Manage Paired Devices" opens a page that lists all of devices paired to the Flight Stream 210.

## Operation

GARMIN

Data output from the GTN and Flight Stream 210 occurs automatically and requires no pilot action (such as, flight plan, GPS position, and attitude). Additionally, ADS-B traffic and weather can be output from the Flight Stream when connected to a GDL 88 and XM WX and SiriusXM satellite radio information can output when connected a GDL 69. From the Connext Setup page, the pilot can enable/disable flight plan importing, change the Flight Stream Bluetooth name, and manage paired devices.

The device status indicates if the portable device is connected and communicating with the Flight Stream. The "Auto-Reconnect" setting determines if the Flight Stream will automatically connect to up to four devices when in range. When this setting is disabled, the pilot must initiate the connection from the device. Removing a device from this page by pressing "Remove" will require the device to be paired again before transferring data.

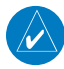

**NOTE**: If the pairing is removed from either device (portable device or GTN) it must be removed on the other device before a new pairing to that same device is established again. Essentially, pairing must be removed on both devices before repairing.

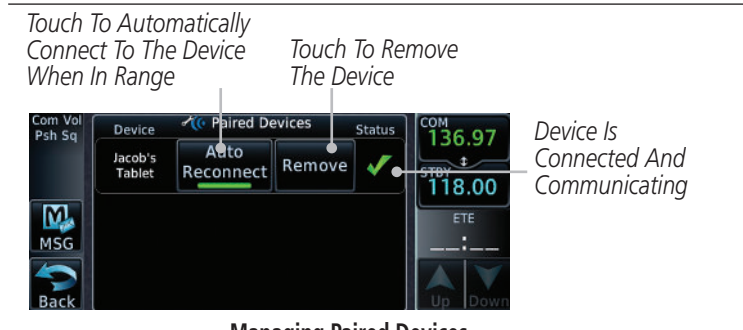

#### **Managing Paired Devices**

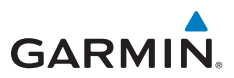

# **SYMBOLS**

# Map Symbols

| Symbol    | Description                           |
|-----------|---------------------------------------|
| 2         | Unknown Airport                       |
| •         | Non-towered, Non-serviced Airport     |
|           | Towered, Non-serviced Airport         |
| •         | Non-towered, Serviced Airport         |
| •         | Towered, Serviced Airport             |
| <b>\$</b> | Soft Surface, Serviced Airport        |
| 0         | Soft Surface, Non-serviced Airport    |
| R         | Private Airport                       |
| B         | Heliport                              |
|           | Intersection                          |
| 0         | LOM (compass locator at outer marker) |
| 0         | NDB (Non-directional Radio Beacon)    |
| ۲         | VOR                                   |
|           | VOR/DME                               |
| •         | ILS/DME or DME-only                   |
| ۰         | VORTAC                                |
|           | TACAN                                 |

Symbols

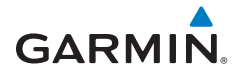

# SafeTaxi<sup>™</sup> Symbols

| Symbol | Description              |
|--------|--------------------------|
| H      | Helipad                  |
| ¥      | Airport Beacon           |
|        | Under Construction Zones |
|        | Unpaved Parking Areas    |

# Traffic Symbols

TIS

| TIS Symbol     | Description                |
|----------------|----------------------------|
| $\diamondsuit$ | Non-Threat Traffic         |
|                | Traffic Advisory (TA)      |
|                | Traffic Advisory Off Scale |

## TAS

| TAS Symbol | Description                                                                                       |
|------------|---------------------------------------------------------------------------------------------------|
| $\Diamond$ | Non-Threat Traffic<br>(intruder is beyond 5 NM and greater than 1200 ft vertical<br>separation)   |
|            | Proximity Advisory (PA)<br>(intruder is within 5 NM and less than 1200 ft vertical<br>separation) |
|            | Traffic Advisory (TA)<br>(closing rate, distance, and vertical separation meet TA criteria)       |
|            | Traffic Advisory Off Scale                                                                        |

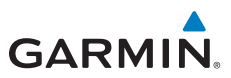

### ADS-B

| Symbol             | Description                               |
|--------------------|-------------------------------------------|
| $\diamond$         | Basic Non-Directional Traffic             |
| A                  | Basic Directional Traffic                 |
| $\bigtriangledown$ | Basic Off-scale Selected Traffic          |
|                    | Proximate Non-Directional Traffic         |
| <b>A</b>           | Proximate Directional Traffic             |
|                    | Proximate Off-scale Selected Traffic      |
|                    | Non-Directional Alerted Traffic           |
| -                  | Off-Scale Non-Directional Alerted Traffic |
|                    | Directional Alerted Traffic               |
|                    | Off-Scale Directional Alerted Traffic     |
|                    | Non-Directional Surface Vehicle           |
|                    | Directional Surface Vehicle               |

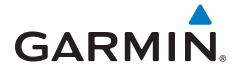

#### TCAD

| Symbol                                                                                            |                         | Description                                    |
|---------------------------------------------------------------------------------------------------|-------------------------|------------------------------------------------|
| Imminent Traffic<br>(Traffic within ±500 feet<br>AND 1.0 NM; OR no altitude<br>AND within 1.0 NM) | Non-Imminent<br>Traffic |                                                |
| X                                                                                                 | X                       | Traffic Closing Vertically                     |
| $\Leftrightarrow$                                                                                 | $\Leftrightarrow$       | Traffic Diverging Vertically                   |
|                                                                                                   |                         | Traffic not Closing or Diverging<br>Vertically |

### **Terrain Obstacle Symbols**

| Unlighted       | Lighted            | Unlighted    | Lighted      |
|-----------------|--------------------|--------------|--------------|
| Obstacle        | Obstacle           | Obstacle     | Obstacle     |
| (Height is less | (Height is less    | (Height is   | (Height is   |
| than 1000 ft    | than 1000 ft       | greater than | greater than |
| AGL)            | AGL)               | 1000 ft AGL) | 1000 ft AGL) |
| \land \land     | <mark>* *</mark> * | ▲ 🖌 🛦        | * * *        |

#### **Obstacle Altitude/Color Correlation**

| Tower        | Windmill | Windmill in Group | Power Line |
|--------------|----------|-------------------|------------|
| $\checkmark$ | <b>1</b> | *                 | · ·        |

#### **Obstacle Icon Types**

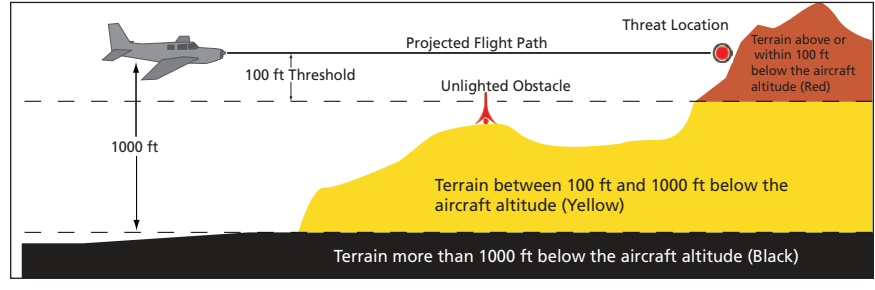

#### Terrain Altitude/Color Correlation

Symbols

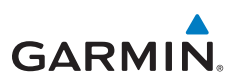

### **HTAWS Obstacle Symbols**

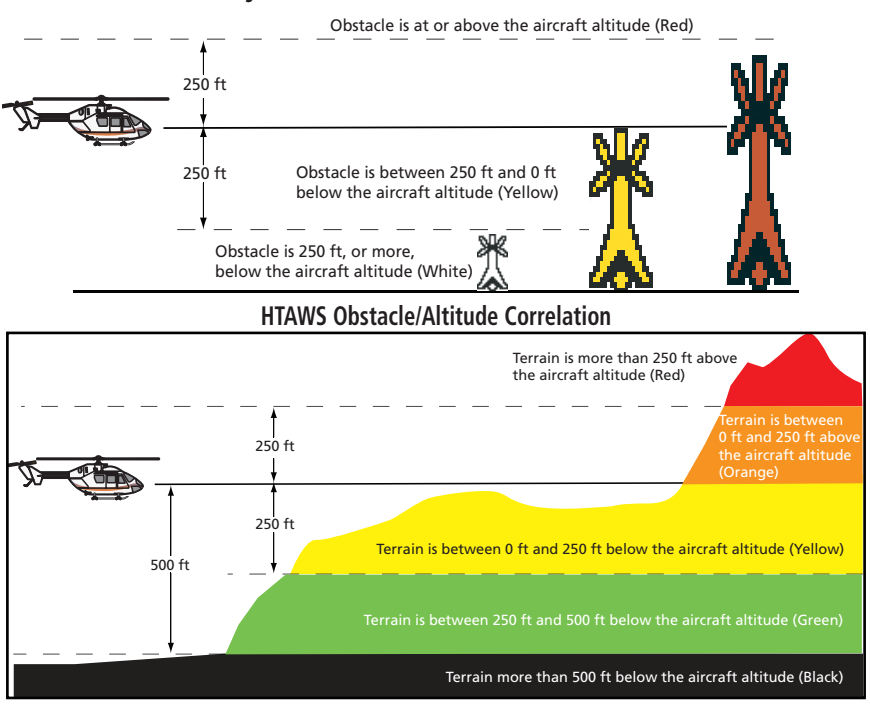

#### HTAWS Altitude/Color Correlation

## **Basemap Symbols**

| Symbol     | Description                             |
|------------|-----------------------------------------|
| Ü          | Interstate Highway                      |
| $\bigcirc$ | State Highway                           |
| Ü          | US Highway                              |
|            | National Highway - 2-digit drawn inside |
| 0          | Small City or Town                      |
| 0          | Medium City                             |
| ۲          | Large City                              |

Symbols

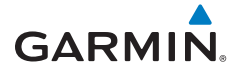

# **Miscellaneous Symbols**

| Symbol   | Description                                |
|----------|--------------------------------------------|
| -        | Default Aircraft (ownship) (Low-Wing Prop) |
| <u> </u> | High-Wing Prop                             |
| *        | Kit Plane                                  |
| +        | Single-Engine Jet                          |
|          | Twin-Engine Prop                           |
| +        | Single-Engine Jet                          |
| *        | Business Jet                               |
|          | 2-Blade Rotorcraft                         |
| )e       | 3-Blade Rotorcraft                         |
| ×        | 4-Blade Rotorcraft                         |
| $\odot$  | Non-Directional Ownship Signal             |
| Θ        | Parallel TrackWaypoint                     |
|          | Restricted/Prohibited/Warning/Alert        |
| 0        | TFR (Temporary Flight Restrictions)        |
| mmm      | МОА                                        |
|          | Class B Airspace                           |

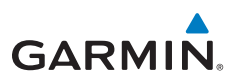

| Symbol               | Description      |
|----------------------|------------------|
| /                    | Class C Airspace |
| . The lot of the lot | Class D Airspace |
|                      | User Waypoint    |

# Stormscope® Symbols

| Symbol | Time Since Strike (Seconds) |
|--------|-----------------------------|
| 4      | 6                           |
| ø      | 60                          |
| ÷      | 120                         |
| Ф      | 180                         |

# Map Tool Bar Symbols

| Symbol     | Description                                                                                                 |
|------------|----------------------------------------------------------------------------------------------------|
| 4          | Stormscope Enabled                                                                                          |
|            | Terrain Proximity Enabled and Available Indicator                                                           |
| X          | Terrain Proximity Enabled and Not Available Indicator                                                       |
| <b>◆</b> ↑ | Traffic Enabled and Available Indicator                                                                     |
| ×          | Traffic Enabled and Not Available Indicator                                                                 |
| Å          | Ownship is receiving TIS-B and ADS-R services                                                               |
| $\times$   | Possible incomplete traffic picture - ownship is not receiving one (or both) of the TIS-B or ADS-R services |

# GARMIN

# MESSAGES

NOTE 1: There are several reference datums that waypoints can be surveyed against. TSO-C146 normally requires that all waypoints be referenced to the WGS84 datum, but allows for navigation to waypoints that are not referenced to the WGS84 datum so long as the pilot is notified. Certain waypoints in the navigation database are not referenced to the WGS84 datum, or their reference datum is.

| Message                                                                              | Description                                                                                                    | Action                                                                                                    |
|--------------------------------------------------------------------------------------|----------------------------------------------------------------------------------------------------|----------------------------------------------------------------------------------------------------|
| ABORT<br>APPROACH -<br>GPS approach no<br>longer available.                          | This message is<br>triggered outside<br>the MAP if the GTN<br>system can no longer<br>provide approach level<br>of service. Vertical<br>guidance will be<br>removed from the<br>external CDI/HSI display. | Initiate a climb to the MSA or<br>other published safe altitude, abort<br>the approach, and execute a non-<br>GPS based approach. |
| AIRSPACE ALERT -<br>Inside airspace.                                                 | The aircraft inside an airspace type for which alerts are configured.                                                                                                    | No action is necessary; message is informational only.                                                                            |
| AIRSPACE ALERT -<br>Airspace within<br>2 nm and entry<br>in less than 10<br>minutes. | The aircraft is within 2<br>nm and predicted to<br>enter an airspace type,<br>within 10 minutes,<br>for which alerts are<br>configured.                                                                   | No action is necessary; message is informational only.                                                                            |
| AIRSPACE ALERT -<br>Airspace entry<br>in less than 10<br>minutes.                    | The aircraft is predicted<br>to enter an airspace<br>type, within 10 minutes,<br>for which alerts are<br>configured.                                                                                      | No action is necessary; message is informational only.                                                                            |
| AIRSPACE ALERT -<br>Within 2 nm of<br>airspace.                                      | The aircraft is within<br>2nm of an airspace type<br>for which alerts are<br>configured.                                                                                                    | No action is necessary; message is informational only.                                                                            |

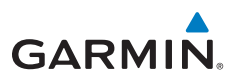

| Message                                                                                              | Description                                                                                                    | Action                                                                                                    |
|----------------------------------------------------------------------------------------------------|----------------------------------------------------------------------------------------------------|----------------------------------------------------------------------------------------------------|
| APPROACH NOT<br>ACTIVE -<br>Do not continue<br>GPS approach.                                         | GPS approach could<br>not transition to active<br>(e.g., the GTN is on<br>an approach and did<br>not have the required<br>HPL/VPL to get into at<br>least LNAV, so is still in<br>TERM). | Abort the approach, and execute a non-GPS based approach.                                                                                                    |
| APPROACH<br>DOWNGRADE -<br>Approach<br>downgraded. Use<br>LNAV minima.                               | Approach has been<br>downgraded from<br>LPV or LNAV/VNAV,<br>to an LNAV approach.<br>Vertical guidance will<br>be removed from the<br>external CDI/HSI display.                          | Continue to fly the approach using published LNAV minimums.                                                                                                    |
| APR GUIDANCE<br>AVAILABLE -<br>Press "Enable APR<br>Output" before<br>selecting APR on<br>autopilot. | The GTN is configured<br>for KAP140/KFC225<br>autopilot, and approach<br>guidance is now<br>available.                                                                                   | Press the "Enable APR Output"<br>key on the GTN, this will cause<br>the autopilot to go into ROL<br>mode. Engage the autopilot into<br>approach mode. See section 6.15<br>for additional information. |
| <b>CDI SOURCE -</b><br>Select appropriate<br>CDI source for<br>approach.                             | Aircraft is on a GPS<br>approach but CDI is set<br>to VLOC, or aircraft is<br>on VLOC approach and<br>CDI is set to GPS <i>and</i><br>aircraft is less than 2<br>nm from the FAF.        | Select the appropriate CDI source for approach.                                                                                                    |
| <b>CDI/HSI FLAG -</b><br>Main lateral/<br>vertical flag<br>on CDI/HSI is<br>inoperative.             | The Main Lateral<br>Superflag or Main<br>Vertical Superflag<br>output has been turned<br>off due to an over-<br>current condition.                                                       | Verify course guidance is valid<br>and correct by crosschecking with<br>the GTN on-screen CDI and other<br>navigational equipment. Contact<br>dealer for service.                                     |

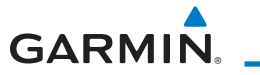

| Message                                                                                       | Description                                                                                                    | Action                                                                                                    |
|-----------------------------------------------------------------------------------------------|----------------------------------------------------------------------------------------------------|----------------------------------------------------------------------------------------------------|
| <b>COM RADIO -</b><br>Com radio needs<br>service.                                             | The com radio is<br>reporting that it needs<br>service. The com radio<br>may continue to<br>function.                                                                       | Cycle the power to the COM radio.<br>Contact dealer for service.                                                                                                    |
| <b>COM RADIO -</b><br>Com radio may be<br>inoperative.                                        | The com radio is not<br>communicating properly<br>with the system.                                                                                                    | Press and hold the volume knob or<br>the external com remote transfer<br>(COM RMT XFR) switch, if installed<br>– this will force the com radio to<br>121.5 MHz. Contact dealer for<br>service.                                                                   |
| <b>COM RADIO -</b><br>Com overtemp<br>or undervoltage.<br>Reducing<br>transmitter power.      | Com radio is<br>in overtemp or<br>undervoltage mode<br>and transmitting power<br>has been reduced to<br>prevent damage to the<br>com radio. Radio range<br>will be reduced. | Decrease length of com<br>transmissions, decrease cabin<br>temperature and increase cabin<br>airflow (especially near the GTN).<br>Check aircraft voltage and reduce<br>electrical load as necessary.<br>Contact dealer for service if this<br>message persists. |
| <b>COM RADIO -</b><br>Com locked to<br>121.5 MHz. Hold<br>remote com<br>transfer key to exit. | Com radio is locked to 121.5 MHz.                                                                                                    | The external com remote transfer<br>(COM RMT XFR) switch has been<br>held and the com radio is tuned to<br>121.5. To exit this mode, hold the<br>com remote transfer (COM RMT<br>XFR) switch for two seconds.                                                    |
| <b>CONFIGURATION</b><br>- Terrain/TAWS<br>configuration is<br>invalid. GTN needs<br>service.  | TAWS is inoperative<br>due to a configuration<br>problem with the GTN.<br>This message will be<br>accompanied by a TER<br>FAIL annunciation.                                | Contact dealer for service.                                                                                                    |

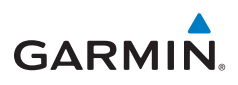

| Message                                                                                  | Description                                                                                                    | Action                                                                                                    |
|------------------------------------------------------------------------------------------|----------------------------------------------------------------------------------------------------|----------------------------------------------------------------------------------------------------|
| <b>CONFIGURATION</b><br><b>MODULE -</b><br>GTN configuration<br>module needs<br>service. | The GTN cannot<br>communicate with its<br>configuration module.<br>The GTN may still have<br>a valid configuration.                                                            | Contact dealer for service.                                                                                                    |
| <b>COOLING -</b><br>GTN overtemp.<br>Reducing backlight<br>brightness.                   | Backlight brightness<br>has been reduced<br>due to high display<br>temperatures. The<br>backlight level will<br>remain high enough to<br>be visible in daylight<br>conditions. | Decrease cabin temperature and<br>increase cabin airflow (especially<br>near the GTN). Contact dealer for<br>service if this message persists.         |
| <b>COOLING FAN -</b><br>The cooling fan has<br>failed.                                   | The GTN cooling fan is<br>powered, but it is not<br>turning at the desired<br>RPM.                                                                                             | Decrease cabin temperature and<br>increase cabin airflow (especially<br>near the GTN) to prevent damage<br>to the unit. Contact dealer for<br>service. |
| CROSSFILL<br>ERROR -<br>Crossfill is<br>inoperative.                                     | Crossfill is not<br>working due to loss<br>of communication<br>with other GTN or due<br>to one GTN needing<br>service.                                                         | See section 15.4.6 for a list of crossfilled items that will no longer be crossfilled. Contact dealer for service.                                     |
| CROSSFILL<br>ERROR -<br>GTN software<br>mismatch. See<br>CRG for crossfilled<br>items.   | Crossfill is configured<br>"on" but is not working<br>due to software<br>mismatch.                                                                                             | See section 15.4.6 for a list of<br>crossfilled items that will no longer<br>be crossfilled. Contact dealer to<br>have software versions updated.      |

# GARMIN.

| Message                                                                                                   | Description                                                                                                    | Action                                                                                                    |
|----------------------------------------------------------------------------------------------------|----------------------------------------------------------------------------------------------------|----------------------------------------------------------------------------------------------------|
| <b>CROSSFILL</b><br><b>ERROR -</b> GTN<br>Navigation DB<br>mismatch. See<br>CRG for crossfilled<br>items. | The navigation<br>databases do not<br>match between GTNs<br>resulting in a loss<br>of communication<br>between two units.                                                                            | Check the specified database<br>version of both GTNs and ensure it<br>is up-to-date. Update the specified<br>database if needed.                                                                                                 |
| <b>CROSSFILL</b><br><b>STATUS -</b> Crossfill<br>is turned off.                                           | Crossfill is turned off.                                                                                                    | No action.                                                                                                    |
| <b>DATABASE -</b><br>A procedure has<br>been modified in<br>a cataloged flight<br>plan.                   | A new database update<br>caused a procedure to<br>be truncated because<br>the flight plan now has<br>too many waypoints or<br>removed a procedure<br>because it no longer<br>exists in the database. | Verify stored cataloged flight plans<br>and procedures. Modify stored<br>flight plans and procedures as<br>necessary to include the current<br>procedures by re-loading those<br>procedures to the stored flight<br>plan routes. |
| DATABASE -<br>Verify user-<br>modified<br>procedures in<br>stored flight plans<br>are correct.            | A stored flight plan<br>contains procedures<br>that have been<br>manually updated, and<br>a navigation database<br>update has occurred.                                                              | Verify that the user-modified<br>procedures in stored flight plans<br>are correct.                                                                                                    |
| <b>DATABASE -</b><br>Verify airways in<br>stored flight plans<br>are correct.                             | A stored flight plan<br>contains an airway that<br>is no longer consistent<br>with the current<br>navigation database.                                                                               | Verify that the airways in stored<br>flight plans are correct. Modify<br>stored flight plans as necessary<br>to include the current airways by<br>re-loading those airways to the<br>stored flight plan routes.                  |
| <b>DATABASE -</b><br>Terrain or Obstacle<br>database not<br>available.                                    | The terrain or obstacle<br>database is missing or<br>corrupt.                                                                                                    | Re-load these databases on the external data card.                                                                                                    |

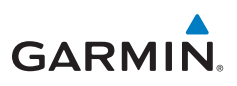

| Message                                                                         | Description                                                                                                    | Action                                                                                                    |
|---------------------------------------------------------------------------------|----------------------------------------------------------------------------------------------------|----------------------------------------------------------------------------------------------------|
| DATABASE -<br>Terrain display<br>unavailable for<br>current location.           | The aircraft is outside<br>the terrain database<br>coverage area.                                                                                                    | Terrain and TAWS functions will<br>be unavailable. If terrain coverage<br>is desired in the area, load<br>appropriate coverage area on the<br>external data card. |
| DATACARD<br>ERROR -<br>SD card is invalid<br>or failed.                         | External data card has<br>an error and the unit<br>is not able to read the<br>databases.                                                                                         | ChartView, FlightCharts, and<br>Terrain databases will not be<br>accessible by the unit. Contact<br>dealer for service.                                           |
| DATACARD<br>REMOVED -<br>Reinsert SD card.                                      | External data card was removed.                                                                                                    | Reinsert data card.                                                                                                    |
| <b>DATALINK -</b><br>ADS-B fault: UAT<br>receiver.                              | The GDL 88 has<br>detected a UAT receiver<br>fault.                                                                                                    | Contact dealer for service.                                                                                                    |
| <b>DATALINK -</b><br>ADS-B fault: 1090<br>receiver.                             | The GDL 88 has<br>detected a 1090<br>receiver fault.                                                                                                    | Contact dealer for service.                                                                                                    |
| DATALINK -<br>GDL 69 is<br>inoperative or<br>connection to GTN<br>is lost.      | The GTN is configured<br>for a Garmin datalink<br>(GDL 69 or 69A)<br>and the GTN cannot<br>communicate with the<br>datalink. Data from<br>the datalink will not be<br>available. | Contact dealer for service.                                                                                                    |
| DATALINK -<br>GDL 88 ADS-B<br>failure. Unable to<br>transmit ADS-B<br>messages. | GDL 88 is not able<br>to transmit an ADS-B<br>message due to a<br>failure with the GDL 88<br>system or antenna(s).                                                               | Contact dealer for service.                                                                                                    |

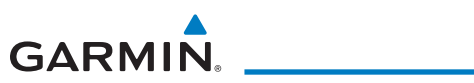

| Message                                                                                 | Description                                                                                 | Action                      |
|-----------------------------------------------------------------------------------------|---------------------------------------------------------------------------------------------|-----------------------------|
| <b>DATALINK -</b><br>GDL 88 ADS-B<br>fault.                                             | The GDL 88 has<br>detected a fault with<br>one of the GDL 88<br>UAT/1090 antennas.          | Contact dealer for service. |
| DATALINK -<br>GDL88 ADS-B<br>fault. Pressure<br>altitude input is<br>invalid.           | The GDL 88 has lost communication with the pressure altitude source.                        | Contact dealer for service. |
| DATALINK -<br>GDL88 ADS-B is<br>not transmitting<br>position. Check<br>GPS devices.     | The GDL 88 has<br>detected a position<br>input fault.                                       | Contact dealer for service. |
| <b>DATALINK -</b><br>GDL88 ADS-B<br>traffic has failed.                                 | GDL 88 may have lost<br>GPS position.<br>The GDL 88 has<br>detected an internal<br>failure. | Contact dealer for service. |
| DATALINK -<br>GDL88<br>configuration<br>module needs<br>service.                        | The GDL 88 has<br>detected a configuration<br>module fault.                                 | Contact dealer for service. |
| DATALINK -<br>GDL88 control<br>input fault. Check<br>transponder is in<br>correct mode. | The GDL 88 has lost communication with the transponder.                                     | Contact dealer for service. |

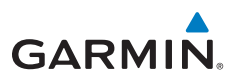

| Message                                                                                                    | Description                                                                                                    | Action                                                                                                    |
|----------------------------------------------------------------------------------------------------|----------------------------------------------------------------------------------------------------|----------------------------------------------------------------------------------------------------|
| <b>DATALINK -</b><br>GDL88 CSA failure.                                                                    | The GDL 88 is reporting<br>to the GTN that the<br>CSA application has<br>failed. Traffic alerting<br>on ADS-B traffic is<br>unavailable.                               | Ensure the aircraft has a clear view<br>of the sky. If the problem persists.<br>Contact dealer for service. |
| DATALINK -<br>GDL88 external<br>traffic system has a<br>low battery.                                       | The GDL 88 is reporting<br>that the external traffic<br>system has a low<br>battery.                                                                                   | Contact dealer for service.                                                                                 |
| <b>DATALINK</b> - GDL<br>88 external traffic<br>system has been in<br>standby for more<br>than 60 seconds. | The aircraft is airborne<br>and the GDL 88 is<br>reporting that the<br>external traffic system<br>has been in standby for<br>more than 60 seconds.                     | Set the TAS/TCAS/TCAD traffic device to "operate" on the traffic page if traffic alerts are desired.        |
| DATALINK -<br>GDL88 external<br>traffic system<br>inoperative or<br>connection lost.                       | The GDL 88 has<br>detected a TAS/TCAS<br>input fault.                                                                                                    | Contact dealer for service.                                                                                 |
| DATALINK -<br>GDL 88 is<br>inoperative or<br>connection to GTN<br>is lost.                                 | The GTN is configured<br>for a Garmin datalink<br>(GDL 88) and the GTN<br>cannot communicate<br>with the datalink. Data<br>from the datalink will<br>not be available. | Contact dealer for service.                                                                                 |
| DATALINK -<br>GDL88 needs<br>service.                                                                      | GDL 88 has detected an internal fault.                                                                                                    | Contact dealer for service.                                                                                 |

# GARMIN.

| Message                                                                                          | Description                                                                                                    | Action                                                                                                    |
|--------------------------------------------------------------------------------------------------|----------------------------------------------------------------------------------------------------|----------------------------------------------------------------------------------------------------|
| DATALINK -<br>GSR56 is<br>inoperative or<br>connection to GTN<br>is lost.                        | The GTN is configured<br>for a Garmin GSR 56<br>and the GTN cannot<br>communicate with the<br>GSR 56. GSR Weather,<br>Position Reporting, and<br>Phone Services will be<br>unavailable. | Close the GSR 56 circuit breaker<br>and ensure the GSR 56 is receiving<br>power. Contact dealer for service.                                                                                                    |
| DATALINK -<br>GSR56 data<br>services<br>inoperative;<br>registration<br>required.                | The GSR 56 is not<br>registered. GSR<br>Weather, Position<br>Reporting, and Phone<br>Services will be<br>unavailable.                                                                   | Contact dealer for service.                                                                                                    |
| DATA LOST -<br>Pilot stored data<br>was lost. Recheck<br>settings.                               | User settings such as<br>map detail level, nav<br>range ring on/off, traffic<br>overlay on/off, and alert<br>settings have been lost.                                                   | Recheck settings.                                                                                                    |
| <b>DATA SOURCE -</b><br>Pressure altitude<br>source inoperative<br>or connection to<br>GTN lost. | The GTN is configured<br>to receive pressure<br>altitude but is not<br>receiving it from any<br>source.                                                                                 | If the GTN is being used to<br>forward pressure altitude to a<br>transponder, the transponder will<br>not be receiving pressure altitude<br>from the GTN while that message<br>is present. Contact dealer for<br>service. |
| DATA SOURCE -<br>Heading source<br>inoperative or<br>connection to GTN<br>lost.                  | The GTN is configured<br>to receive heading<br>information but is not<br>receiving it from any<br>source.                                                                               | Heading up map displays will not<br>be available. Contact dealer for<br>service.                                                                                                    |

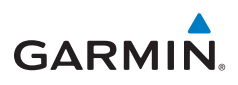

| Message                                                                                                 | Description                                                                                                    | Action                                                                                                    |
|----------------------------------------------------------------------------------------------------|----------------------------------------------------------------------------------------------------|----------------------------------------------------------------------------------------------------|
| DATA SOURCE -<br>Radar Altimeter<br>source inoperative<br>or connection to<br>GTN lost.                 | The GTN is configured<br>to receive radio altitude<br>information but is not<br>receiving it from any<br>source.                     | 50 foot aural annunciation<br>is unavailable for HTAWS<br>installations. Contact dealer for<br>service.                                                                    |
| <b>DEMO MODE -</b><br>Demo mode is<br>active. Do not use<br>for navigation.                             | The GTN is in Demo<br>Mode and must not<br>be used for actual<br>navigation.                                                         | Do not use for navigation. Power<br>cycle the GTN to exit demo mode.<br>Also ensure that the Direct-To key<br>is not stuck.                                                |
| FLIGHT PLAN<br>IMPORT - Flight<br>plan import failed.<br>Catalog is full.                               | The flight plan catalog<br>is full and the requested<br>flight plan could not be<br>imported.                                        | Edit the flight plan catalog to remove unneeded flight plans.                                                                                                    |
| FLIGHT PLAN<br>IMPORT - Flight<br>plan import failed.                                                   | The requested flight<br>plan could not be<br>imported because the<br>GTN was unable to<br>decode the contents of<br>the flight plan. | Check for proper operation of<br>the needed components. If the<br>problem persists. Contact dealer<br>for service.                                                         |
| FLIGHT PLAN<br>IMPORT - New<br>imported flight<br>plan(s) available for<br>preview.                     | The GTN has received a<br>new flight plan that is<br>available for preview by<br>the pilot.                                          | No action is necessary; message is informational only.                                                                                                    |
| FPL WAYPOINT<br>LOCKED -<br>Stored flight plan<br>waypoint is not in<br>current navigation<br>database. | A stored flight plan<br>waypoint is no longer in<br>the current navigation<br>database.                                              | Verify stored cataloged flight plans<br>and procedures. Modify stored<br>flight plans as necessary to include<br>waypoints that are in the current<br>navigation database. |

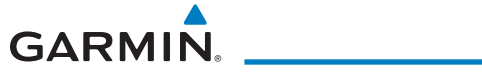

| Message                                                                            | Description                                                                                                    | Action                                                                                                    |
|------------------------------------------------------------------------------------|----------------------------------------------------------------------------------------------------|----------------------------------------------------------------------------------------------------|
| FPL WPT MOVED -<br>Stored flight plan<br>waypoint has<br>changed location.         | A stored flight plan<br>waypoint has moved<br>by more than 0.33 arc<br>minutes from where<br>previously positioned.  | Verify stored cataloged flight plans<br>and procedures. Modify stored<br>flight plans as necessary to include<br>waypoints that are in the current<br>navigation database.                                                                                  |
| <b>GLIDESLOPE -</b><br>Glideslope receiver<br>needs service.                       | The glideslope board is<br>indicating that it needs<br>service. The glideslope<br>board may continue to<br>function. | Verify glideslope deviation<br>indications with another source<br>and crosscheck final approach<br>fix crossing altitude. If another<br>glideslope source is not available<br>for verification, fly a GPS based<br>approach. Contact dealer for<br>service. |
| GLIDESLOPE -<br>Glideslope receiver<br>has failed.                                 | The glideslope board<br>is not communicating<br>property with the<br>system.                                         | Fly an approach that does not use<br>the glideslope receiver (VOR, LOC,<br>GPS). Contact dealer for service.                                                                                                    |
| GNS CROSSFILL -<br>GTN user<br>waypoint(s)<br>replaced with GNS<br>user waypoints. | A user waypoint from<br>the GNS replaced<br>one or more existing<br>waypoints on the GTN.                            | Ensure that the waypoints on the<br>GNS have unique names before<br>transferring to the GTN to avoid<br>overwriting existing waypoints.                                                                                                    |
| GNS CROSSFILL -<br>Catalog full; not all<br>GNS waypoint(s)<br>transferred.        | A user waypoint from<br>the GNS could not be<br>created because the<br>user waypoint catalog<br>is full.             | Remove some of the waypoints<br>from the catalog to make room for<br>the waypoints from the GNS.                                                                                                    |
| <b>GNS CROSSFILL -</b><br>Waypoint transfer<br>failed.                             | Waypoint transfer failed/incomplete.                                                                                 | The data transfer should be reattempted.                                                                                                    |

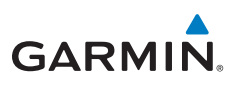

| Message                                                                                    | Description                                                                                                    | Action                                                                                                    |
|--------------------------------------------------------------------------------------------|----------------------------------------------------------------------------------------------------|----------------------------------------------------------------------------------------------------|
| GPS<br>NAVIGATION<br>LOST -<br>Insufficient<br>satellites. Use other<br>navigation source. | GPS position has been<br>lost due to lack of<br>satellites.                                                                                                    | Wait for GPS satellite geometry<br>to improve. Ensure the aircraft<br>has a clear view of the sky. Use a<br>different GPS receiver or a non-<br>GPS based source of navigation.<br>Contact dealer for service. |
| GPS<br>NAVIGATION<br>LOST -<br>Erroneous<br>position. Use other<br>navigation source.      | GPS position has been<br>lost due to erroneous<br>position.                                                                                                    | Use a different GPS receiver<br>or a non-GPS based source of<br>navigation. Contact dealer for<br>service.                                                                                                    |
| GPS RECEIVER -<br>GPS receiver has<br>failed. Check GPS<br>coax for electrical<br>short.   | Internal communication<br>to the SBAS board is<br>inoperative.                                                                                                    | Use a different GPS receiver<br>or a non-GPS based source of<br>navigation. Contact dealer for<br>service.                                                                                                    |
| <b>GPS RECEIVER -</b><br>Low internal clock<br>battery.                                    | The GPS module<br>indicates that its clock<br>battery is low. Almanac<br>data may have been<br>lost. The unit will<br>function normally, but<br>may take a longer<br>than normal period to<br>acquire a GPS position. | Contact dealer for service.                                                                                                    |
| GPS RECEIVER -<br>GPS receiver needs<br>service.                                           | The GPS module is<br>reporting that it needs<br>service. The GPS module<br>may continue to<br>function.                                                                                                    | Use a different GPS receiver<br>or a non-GPS based source of<br>navigation. Contact dealer for<br>service.                                                                                                    |

# GARMIN.

| Message                                                                                                  | Description                                                                                                    | Action                                                                                                |
|----------------------------------------------------------------------------------------------------|----------------------------------------------------------------------------------------------------|----------------------------------------------------------------------------------------------------|
| <b>GPS SEARCHING</b><br><b>SKY -</b><br>Ensure GPS<br>antenna has an<br>unobstructed view<br>of the sky. | The GPS module is<br>acquiring position and<br>may take longer than<br>normal. This message<br>normally occurs after<br>initial installation or if<br>the unit has not been<br>powered for several<br>weeks. | No action is necessary; message is informational only.                                                |
| <b>GTN -</b><br>GTN needs service.                                                                       | The GTN has lost<br>calibration data that<br>was set by Garmin<br>during manufacturing.                                                                                                    | Contact dealer for service.                                                                           |
| <b>HTAWS -</b><br>Invalid Terrain<br>Database.                                                           | The terrain database is of insufficient resolution for use with HTAWS.                                                                                                    | Load HTAWS specific terrain database on the external data card.                                       |
| INTERFACE<br>ADAPTER -<br>GAD 42<br>configuration<br>needs service.                                      | GAD 42 indicates a configuration error.                                                                                                    | Verify all input/output data from/<br>to the GAD 42 Interface Adapter.<br>Contact dealer for service. |
| INTERFACE<br>ADAPTER -<br>GAD 42 needs<br>service.                                                       | GAD 42 indicates it<br>needs service. The GAD<br>42 may continue to<br>function.                                                                                                    | Verify all input/output data from/<br>to the GAD 42 Interface Adapter.<br>Contact dealer for service. |
| INTERNAL SD<br>CARD ERROR -<br>GTN needs service.                                                        | Internal SD card has an<br>error or has failed. This<br>card is not accessible by<br>the user.                                                                                                    | Contact dealer for service.                                                                           |
| INTERNAL SD<br>CARD REMOVED -<br>GTN needs service.                                                      | Internal SD card was<br>removed. This card is<br>not accessible by the<br>user.                                                                                                    | Contact dealer for service.                                                                           |

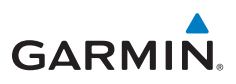

| Message                                                                                       | Description                                                                                                    | Action                                                                                                    |
|-----------------------------------------------------------------------------------------------|----------------------------------------------------------------------------------------------------|----------------------------------------------------------------------------------------------------|
| <b>KEY STUCK -</b><br>HOME key is stuck.                                                      | The HOME key has been<br>in pressed position for<br>at least 30 seconds. This<br>key will now be ignored.                                | Verify the HOME key is not<br>pressed. Press the Home key again<br>to cycle its operation. Contact<br>dealer for service if this message<br>persists.                                                         |
| <b>KEY STUCK -</b><br>Direct-To key is<br>stuck.                                              | The Direct-To key has<br>been in pressed position<br>for at least 30 seconds.<br>This key will now be<br>ignored.                        | Verify the Direct-To key is not<br>pressed. Contact dealer for service<br>if this message persists.                                                                                                    |
| KNOB STUCK -<br>Volume knob<br>is stuck in the<br>pressed position.                           | The Volume knob has<br>been in pressed position<br>for at least 30 seconds.<br>This knob press will<br>now be ignored.                   | Verify the volume knob is not<br>pressed. Contact dealer for service<br>if this message persists.                                                                                                    |
| <b>KNOB STUCK -</b><br>Dual concentric<br>inner knob is stuck<br>in the pressed<br>position.  | The dual concentric<br>inner knob has been in<br>pressed position for at<br>least 30 seconds. This<br>knob press will now be<br>ignored. | Verify the dual concentric knob<br>is not pressed. Contact dealer for<br>service if this message persists.                                                                                                    |
| LOCKED FLIGHT<br>PLAN<br>Cannot activate<br>a flight plan<br>containing a locked<br>waypoint. | The user is trying to<br>activate a flight plan<br>that contains a locked<br>waypoint.                                                   | Unlock the flight plan by modifying<br>stored flight plans as necessary<br>to include waypoints, procedures,<br>and airways that are in the current<br>navigation database.                                   |
| LOSS OF<br>INTEGRITY (LOI)-<br>Verify GPS<br>position with<br>other navigation<br>equipment.  | Antenna may be shaded<br>from satellites. The GPS<br>module has reported a<br>loss of integrity.                                         | Make sure the aircraft is clear of<br>hangars, buildings, trees, etc. Use<br>a different GPS receiver or a non-<br>GPS based source of navigation.<br>Contact dealer for service if this<br>message persists. |

# GARMIN

| Message                                                                                               | Description                                                                                                    | Action                                                                                                    |
|----------------------------------------------------------------------------------------------------|----------------------------------------------------------------------------------------------------|----------------------------------------------------------------------------------------------------|
| MAGNETIC<br>VARIATION -<br>Aircraft in area<br>with large mag var.<br>Verify all course<br>angles.    | MagVar is flagged<br>as unreliable in the<br>MagVar database.<br>This normally occurs<br>when operating at high<br>latitudes that do not<br>support a Nav Angle of<br>Magnetic. | Verify that the geographical region<br>supports navigation based on<br>magnetic variation.                                                                        |
| MARK ON<br>TARGET -<br>Waypoint creation<br>has failed. MOT<br>requires GPS<br>position.              | Mark on target<br>waypoint creation<br>has failed because of<br>missing GPS position.                                                                                           | Wait for GPS satellite geometry to<br>improve. Ensure the aircraft has a<br>clear view of the sky. Reattempt<br>waypoint creation. Contact dealer<br>for service. |
| NAV ANGLE -<br>NAV Angles are<br>referenced to True<br>North (T).                                     | Nav angle is set to True.                                                                                                    | No action is necessary; message is informational only.                                                                                                    |
| NAV ANGLE -<br>NAV Angles are<br>referenced to a<br>User set value (U).                               | Nav angle is set to User.                                                                                                    | No action is necessary; message is informational only.                                                                                                    |
| NON-WGS84<br>WAYPOINT -<br>See CRG. Location<br>may be different<br>than where<br>surveyed for [WPT]. | The active waypoint is not<br>referenced to the WGS84<br>datum.<br>See Note 1 at the<br>beginning of the table.                                                                 | No action is necessary; message is informational only.                                                                                                    |
| <b>OBS -</b><br>OBS is not<br>available due to<br>dead reckoning or<br>no active waypoint.            | OBS requires an active<br>waypoint and is not<br>supported in dead<br>reckoning mode.                                                                                           | No action is necessary; message is informational only.                                                                                                    |
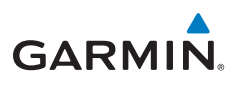

| Message                                                                                       | Description                                                                                                    | Action                                                                                                    |  |
|-----------------------------------------------------------------------------------------------|----------------------------------------------------------------------------------------------------|----------------------------------------------------------------------------------------------------|--|
| PARALLEL TRACK -<br>Parallel track not<br>supported past IAF.                                 | Parallel track is<br>not supported on<br>approaches.                                                                                                    | No action is necessary; message is informational only.                                                       |  |
| PARALLEL TRACK -<br>Parallel track not<br>supported for turns<br>greater than 120<br>degrees. | Parallel track is not<br>supported for turns<br>greater than 120<br>degrees due to the<br>acute angle.                                                                                                | No action is necessary; message is informational only.                                                       |  |
| PARALLEL TRACK -<br>Parallel track not<br>supported for leg<br>type.                          | Parallel track is not<br>supported on current<br>leg type.                                                                                                    | No action is necessary; message is informational only.                                                       |  |
| REMOTE KEY<br>STUCK -<br>Remote OBS key is<br>stuck.                                          | The remote OBS (OBS<br>MODE SEL) key/switch<br>has been in pressed<br>position for at least 30<br>seconds. This input will<br>now be ignored. This<br>input is not available in<br>all installations. | Verify the OBS MODE SEL key/<br>switch is not stuck. Contact dealer<br>for service if this message persists. |  |
| <b>REMOTE KEY</b><br><b>STUCK -</b><br>Remote CDI key is<br>stuck.                            | The remote CDI (CDI<br>SRC SEL) key/switch has<br>been in pressed position<br>for at least 30 seconds.<br>This input will now<br>be ignored. This input<br>is not available in all<br>installations.  | Verify the CDI SRC SEL key/switch<br>is not stuck. Contact dealer for<br>service if this message persists.   |  |

# GARMIN.

| Message                                                                        | Description                                                                                                    | Action                                                                                                    |
|--------------------------------------------------------------------------------|----------------------------------------------------------------------------------------------------|----------------------------------------------------------------------------------------------------|
| REMOTE KEY<br>STUCK -<br>Com push-to-talk<br>key is stuck.                     | The Push To Talk key/<br>switch has been in<br>pressed position for<br>at least 30 seconds.<br>This input will now be<br>ignored and the com<br>radio will no longer<br>transmit.                                               | Verify the Push To Talk key/switch<br>is not stuck. Contact dealer for<br>service if this message persists. |
| <b>REMOTE KEY</b><br><b>STUCK -</b><br>Com remote<br>transfer key is<br>stuck. | The remote com transfer<br>(COM RMT XFR) key/<br>switch has been in<br>pressed position for<br>at least 30 seconds.<br>This input will now<br>be ignored. This input<br>is not available in all<br>installations.               | Verify the COM RMT XFR key/<br>switch is not stuck. Contact dealer<br>for service if this message persists. |
| REMOTE KEY<br>STUCK -<br>Com remote<br>frequency<br>increment key is<br>stuck. | The remote com<br>frequency increment<br>(COM CHAN UP) key/<br>switch has been in<br>pressed position for<br>at least 30 seconds.<br>This input will now<br>be ignored. This input<br>is not available in all<br>installations. | Verify the COM CHAN UP key/<br>switch is not stuck. Contact dealer<br>for service if this message persists. |

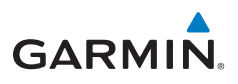

| Message                                                                        | Description                                                                                                    | Action                                                                                                    |
|--------------------------------------------------------------------------------|----------------------------------------------------------------------------------------------------|----------------------------------------------------------------------------------------------------|
| REMOTE KEY<br>STUCK -<br>Com remote<br>frequency<br>decrement key is<br>stuck. | The remote com<br>frequency decrement<br>(COM CHAN DN) key/<br>switch has been in<br>pressed position for<br>at least 30 seconds.<br>This input will now<br>be ignored. This input<br>is not available in all<br>installations. | Verify the COM CHAN DN key/<br>switch is not stuck. Contact dealer<br>for service if this message persists. |
| <b>REMOTE KEY</b><br><b>STUCK -</b><br>Nav remote<br>transfer key is<br>stuck. | The remote nav transfer<br>(NAV RMT XFR) key/<br>switch has been in<br>pressed position for<br>at least 30 seconds.<br>This input will now<br>be ignored. This input<br>is not available in all<br>installations.               | Verify the NAV RMT XFR key/<br>switch is not stuck. Contact dealer<br>for service if this message persists. |
| <b>REMOTE KEY</b><br><b>STUCK -</b><br>Remote go around<br>key is stuck.       | The remote go around<br>(RMT GO ARND) key/<br>switch has been in<br>pressed position for<br>at least 30 seconds.<br>This input will now<br>be ignored. This input<br>is not available in all<br>installations.                  | Verify the RMT GO ARND key/<br>switch is not suck. Contact dealer<br>for service if this message persists.  |

## GARMIN.

| Message                                                                                     | Description                                                                                                    | Action                                                                                                    |
|---------------------------------------------------------------------------------------------|----------------------------------------------------------------------------------------------------|----------------------------------------------------------------------------------------------------|
| <b>REMOTE KEY</b><br><b>STUCK -</b><br>TAWS inhibit key is<br>stuck.                        | The TAWS INHIBIT<br>discrete input has been<br>in pressed position for<br>at least 30 seconds.<br>This input will now<br>be ignored. This input<br>is not available in all<br>installations.                            | Verify the TAWS INHIBIT key/switch<br>is not stuck. Contact dealer for<br>service if this message persists. |
| <b>REMOTE KEY</b><br><b>STUCK -</b><br>Alert Acknowledge<br>key is stuck.                   | The remote TAWS alert<br>acknowledge (ALRT<br>ACK) key/switch has<br>been in pressed position<br>for at least 30 seconds.<br>This input will now<br>be ignored. This input<br>is not available in all<br>installations. | Verify the ALRT ACK key/switch<br>is not suck. Contact dealer for<br>service if this message persists.      |
| <b>REMOTE KEY</b><br><b>STUCK -</b><br>RP Mode key is<br>stuck.                             | The remote RP MODE<br>key/switch has been<br>in pressed position for<br>at least 30 seconds.<br>This input will now<br>be ignored. This input<br>is not available in all<br>installations.                              | Verify the RP MODE key/switch<br>is not suck. Contact dealer for<br>service if this message persists.       |
| <b>SELECT</b><br><b>FREQUENCY -</b><br>Select appropriate<br>NAV frequency for<br>approach. | Correct NAV frequency<br>is not set in the active<br>NAV frequency for the<br>approach procedure.                                                                                                    | Insert the correct frequency into<br>the active navigation frequency<br>window.                             |
| SET COURSE -<br>Set course on CDI/<br>HSI to [current<br>DTK].                              | The selected course<br>on the CDI/HSI does<br>not match the current<br>desired track.                                                                                                    | Set the CDI/HIS selected course to the current desired track.                                               |

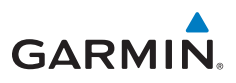

| Message                                                                          | Description                                                                                                    | Action                                                                                                    |
|----------------------------------------------------------------------------------|----------------------------------------------------------------------------------------------------|----------------------------------------------------------------------------------------------------|
| <b>STEEP TURN -</b><br>Aircraft may<br>overshoot course<br>during turn.          | Flight plan contains an<br>acute course change<br>ahead which will<br>require a bank in excess<br>of normal to follow the<br>guidance. If coupled<br>to the autopilot, the<br>autopilot may not be<br>able to execute the<br>steep turn needed<br>to follow the course<br>guidance. | No action is necessary; message is<br>informational only. If desired, slow<br>the aircraft to shallow the turn.     |
| STORMSCOPE -<br>StormScope is<br>inoperative or<br>connection to GTN<br>is lost. | The GTN is configured<br>for a WX-500<br>StormScope but is not<br>receiving data from it.                                                                                                    | Close the Stormscope circuit<br>breaker and ensure Stormscope is<br>receiving power. Contact dealer for<br>service. |
| <b>STORMSCOPE -</b><br>Invalid heading<br>received from<br>StormScope.           | The WX-500<br>StormScope reports<br>that it has an invalid<br>heading source.                                                                                                    | GTN StormScope data is correct<br>and may be used. Contact dealer<br>for service.                                   |
| TAWS AUDIO<br>INHIBITED -<br>TAWS audio inhibit<br>input is stuck.               | The TAWS Audio<br>Inhibit discrete input<br>has been active for<br>at least 30 seconds.<br>This input is active in<br>all installations. TAWS<br>audio may be heard at<br>the same time as other<br>audio alerts.                                                                   | Contact dealer for service.                                                                                         |
| <b>TIMER -</b><br>Timer has expired.                                             | A user-configured timer has expired.                                                                                                    | No action is necessary; message is informational only.                                                              |

# GARMIN.

| Message                                                                                                 | Description                                                                                                    | Action                                                                                       |  |
|----------------------------------------------------------------------------------------------------|----------------------------------------------------------------------------------------------------|----------------------------------------------------------------------------------------------|--|
| TRAFFIC -<br>Traffic device is<br>inoperative or<br>connection to GTN<br>is lost.                       | The GTN is configured<br>for a traffic device but is<br>not receiving data from<br>it. Traffic will not be<br>displayed on the GTN.                                                                           | Contact dealer for service.                                                                  |  |
| <b>TRAFFIC -</b><br>Traffic device has<br>been in standby<br>for more than 60<br>seconds.               | The GTN is airborne<br>and the traffic device<br>has been in standby for<br>more than 60 seconds.                                                                                                    | Set the traffic device to "operate"<br>on the traffic page if traffic alerts<br>are desired. |  |
| <b>TRAFFIC -</b><br>Traffic device<br>battery low. Traffic<br>device user config<br>settings not saved. | The RS-232 TCAD<br>system has indicated<br>that its battery is low.                                                                                                    | Contact dealer for service.                                                                  |  |
| TRANSPONDER -<br>Transponder 1<br>and 2 Mode S<br>addresses do not<br>match.                            | The GTN is configured<br>for two transponders<br>and their Mode S<br>addresses do not<br>match. This message<br>is intended to assist<br>installers and will not<br>occur in a properly<br>configured system. | Contact dealer for service.                                                                  |  |
| TRANSPONDER<br>1 OR 2<br>Transponder 1 or 2<br>needs service.                                           | The transponder is<br>reporting to the GTN<br>that it needs service.<br>The transponder may<br>continue to function.                                                                                          | Verify squawk code and altitude<br>with ATC. Contact dealer for<br>service.                  |  |

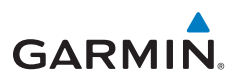

| Message                                                                                             | Description                                                                                                    | Action                                                                                                   |
|----------------------------------------------------------------------------------------------------|----------------------------------------------------------------------------------------------------|----------------------------------------------------------------------------------------------------|
| TRANSPONDER<br>1 OR 2<br>Transponder 1 or<br>2 is inoperative or<br>connection to GTN<br>is lost.   | The GTN is configured<br>for transponder 1 or<br>2 but is not able to<br>communicate with the<br>transponder.                  | Verify squawk code and altitude<br>with ATC. Contact dealer for<br>service.                              |
| TRANSPONDER<br>1 OR 2<br>ADS-B is not<br>transmitting<br>position.                                  | The transponder has<br>insufficient data to<br>support ADS-B.                                                                  | Ensure the aircraft has a clear view of the sky. Contact dealer for service.                             |
| <b>TRUE NORTH</b><br><b>APPROACH -</b><br>Verify NAV Angles<br>are referenced to<br>True North (T). | A procedure is loaded<br>that is referenced<br>to true north and<br>the active leg has a<br>published true north<br>reference. | Verify the Nav Angle is set to True<br>North.                                                            |
| USER WAYPOINT<br>IMPORT - User<br>waypoints<br>were imported<br>successfully.                       | All user waypoints<br>were imported<br>successfully.                                                                           | No action is necessary; message is informational only.                                                   |
| USER WAYPOINT<br>IMPORT - User<br>waypoint import<br>failed.                                        | User waypoint import<br>failed due to improper<br>file format.                                                                 | Ensure the media has the correct<br>file format. If the problem persists.<br>Contact dealer for service. |
| USER WAYPOINT<br>IMPORT - User<br>waypoint import<br>failed. User<br>waypoint database<br>is full.  | User waypoint catalog<br>is full and the requested<br>user waypoints could<br>not be imported.                                 | Edit the User Waypoint catalog to remove unneeded user waypoints.                                        |

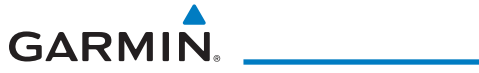

| Message                                                                                                 | Description                                                                                                    | Action                                                   |  |
|----------------------------------------------------------------------------------------------------|----------------------------------------------------------------------------------------------------|----------------------------------------------------------|--|
| USER WAYPOINT<br>IMPORT - User<br>waypoints imported<br>successfully -<br>existing waypoints<br>reused. | User waypoints<br>imported and existing<br>waypoints are used<br>instead of creating<br>duplicate waypoints.                                  | No action is necessary; message is informational only.   |  |
| VERTICAL<br>CALCULATOR -<br>Approaching target<br>altitude. Start<br>descent.                           | User has configured<br>a vertical descent<br>calculation, and the<br>aircraft is within<br>60 seconds of the<br>calculated top of<br>descent. | No action is necessary; message is informational only.   |  |
| VERTICAL<br>CALCULATOR -<br>Approaching target<br>altitude.                                             | User has configured<br>a vertical descent<br>calculation, and the<br>aircraft is approaching<br>the target altitude.                          | No action is necessary; message is informational only.   |  |
| VLOC RECEIVER -<br>Navigation receiver<br>needs service.                                                | The nav radio is<br>reporting that it needs<br>service. The nav radio<br>may continue to<br>function.                                         | Use GPS based navigation.<br>Contact dealer for service. |  |
| VLOC RECEIVER -<br>Navigation receiver<br>has failed.                                                   | The nav radio is not<br>communicating property<br>with the system.                                                                            | Use GPS based navigation.<br>Contact dealer for service. |  |
| WAYPOINT -<br>Arriving at [wpt<br>name].                                                                | User has configured<br>the arrival alarm and<br>is within the specified<br>distance.                                                          | No action is necessary; message is informational only.   |  |

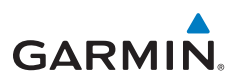

### **GLOVE QUALIFICATION PROCEDURE**

This procedure is used to qualify a specific glove for use with the GTN system by guiding the user through a variety of tasks that use the touchscreen. Due to differences in finger size, glove size, and touchscreens between the 6XX or 7XX unit, the qualification granted by this procedure is specific to the pilot/glove and 6XX or 7XX combination. GTN 7XX and 6XX units must be evaluated separately.

The GTN touchscreen uses capacitive touch technology to sense the proximity of skin to the display. A glove increases the distance between skin and the display glass and may reduce the ability of the GTN to detect touches. Therefore, when selecting a glove for use with the GTN, thinner gloves tend to work better than thicker gloves. Leather gloves and gloves designed to work specifically with capacitive touchscreen devices are often found to be acceptable. Additionally, altering your touch technique to use the pad of your finger to touch the unit rather than the tip will increase the touchscreen sensitivity while using gloves.

This qualification must be completed on the ground. Performing this procedure in flight is not authorized. "Tests Required for Glove Qualification" table contains tasks that are required to qualify a glove. "Test Not Required for Glove Qualification" table contains tasks that are not required to qualify a glove, but may limit the manner in which some functions are accessed while a glove is worn.

- 1. Sit in the pilot's seat.
- 2. Start the GTN in Demo mode by pressing and holding the Direct To key during power up.
- 3. Perform the tasks listed in the following sections with an ungloved hand. You do not need to record any results for this step.
- 4. Perform the tasks listed in the following sections with a gloved hand. For each task, determine whether the operation is the same or worse as it was without the glove. Record the results in the applicable table. Items that may cause the operation to be worse include, but are not limited to:
  - a. Multiple attempts to select a key
  - b. Unintentional selection of adjacent keys
  - c. Excessive force on the touchscreen to select a key
- 5. If all applicable tasks in following sections respond in the same way with and without a glove then the glove used to complete these tasks may be used by the pilot who performed this evaluation on the unit (6XX or 7XX) that was used during this procedure.

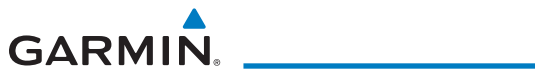

#### Pilot:

Glove Description:

GTN (circle one): 6XX or 7XX

### Tests Required for Glove Qualification

| Task                                                                                                    | Operation With Glove<br>(circle one) |       |
|----------------------------------------------------------------------------------------------------|--------------------------------------|-------|
| Navigate to the Home Screen.                                                                                                    | NA                                   |       |
| Touch the <b>Demo</b> key.                                                                                                    | Same                                 | Worse |
| Touch the <b>GPS</b> key.                                                                                                    | Same                                 | Worse |
| Touch the <b>Waypoint</b> key.                                                                                                    | Same                                 | Worse |
| Type "KSLE" using the touchscreen, then touch <b>Enter.</b>                                                                                                    | Same                                 | Worse |
| Navigate to the Home Screen (Press HOME).                                                                                                    |                                      | NA    |
| Touch the <b>Flight Plan</b> key.                                                                                                    | Same                                 | Worse |
| Enter the following waypoints using the <b>Add</b><br><b>Waypoint</b> key at the bottom of the list of flight plan<br>waypoints:<br>KSLE<br>KMMV<br>KONP<br>BTG | Same                                 | Worse |
| Select BTG, then touch the <b>Load Airway</b> key to load the following airway: V23 ALFOR.                                                                      | Same                                 | Worse |
| While viewing the flight plan page, touch the <b>Up/</b><br><b>Down</b> arrow keys to scroll up and down to view the<br>flight plan waypoints.                  | Same                                 | Worse |
| Touch the <b>Back</b> key to return to the Home screen.                                                                                                    | Same                                 | Worse |
| Touch the COM standby frequency to activate the com frequency entry keypad (Task applicable to 635/650/750 only).                                               | Same                                 | Worse |
| Enter a valid com frequency and touch the <b>Enter</b> key (635/650/750 only).                                                                                  | Same                                 | Worse |

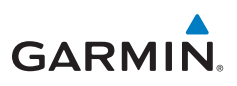

| Task                                                                                 | Operation With Glove<br>(circle one) |       |
|--------------------------------------------------------------------------------------|--------------------------------------|-------|
| Touch the active com frequency to flip/flop the com frequencies. (635/650/750 only). | Same                                 | Worse |
| Touch the active nav frequency to flip/flop the nav frequencies (750 only).          | Same                                 | Worse |
| Touch the <b>Menu</b> key (650 only).                                                | Same                                 | Worse |

### Tests Not Required for Glove Qualification

| Task                                                                                                    | Operation With Glove<br>(circle one) |       |
|----------------------------------------------------------------------------------------------------|--------------------------------------|-------|
| Navigate to the flight plan page.                                                                                                    |                                      | NA    |
| While viewing the flight plan page, touch the list and drag up/down to view the flight plan waypoints.                                                                    | Same                                 | Worse |
| While viewing the flight plan page, touch and flick the list to view the flight plan waypoints.                                                                           | Same                                 | Worse |
| Navigate to the map page.                                                                                                    | NA                                   |       |
| Touch the Map to enter Pan mode, then touch the Graphically Edit FPL key.                                                                                                 | Same                                 | Worse |
| Remove KONP from the flight plan graphically by touching KONP and dragging it to an area without any waypoints (Pan and zoom in/out as necessary to accomplish the task). | Same                                 | Worse |
| Insert KSPB between KMMV and BTG by dragging the leg between KMMV and BTG to KSPB.                                                                                        | Same                                 | Worse |

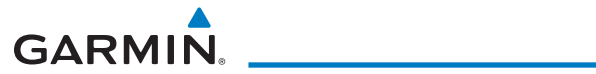

This page intentionally left blank

© 2011 - 2014 Garmin Corporation

Garmin International. Inc. 1200 East 151st Street, Olathe, Kansas 66062, U.S.A. Tel. 913/397.8200 or 800/800.1020 Fax 913/397.8282

Garmin AT. Inc. 2345 Turner Rd., SE, Salem, Oregon 97302, U.S.A. Tel. 503/581.8101 or 800/525.6726 Fax. 503/364.2138

Garmin (Europe) Ltd. Liberty House, Bulls Copse Road, Hounsdown Business Park, Southampton, SO40 9LR, U.K. Tel. +44 (0) 23 8052 4000 Fax +44 (0) 23 8052 4004

Garmin Corporation No. 68, Zhangshu 2<sup>nd</sup> Road, Xizhi Dist., New Taipei City 221, Taiwan Tel. 886/02.2642.9199 Fax 886/02.2642.9099

Garmin Singapore Pte. Ltd. 46 East Coast Road, #05-06 Eastgate, Singapore 428766 Tel. (65) 63480378 Fax (65) 63480278 www.garmin.com Part Number 190-01004-04 Rev. G

At Garmin, we value your opinion. For comments about this quide, please e-mail: Techpubs.Salem@qarmin.com.

To obtain accessories for your unit, please contact your Garmin dealer.

Except as expressly provided herein, no part of this manual may be reproduced, copied, transmitted, disseminated, downloaded or stored in any storage medium, for any purpose without the express written permission of Garmin. Garmin hereby grants permission to download a single copy of this manual and of any revision to this manual onto a hard drive or other electronic storage medium to be viewed for personal use, provided that such electronic or printed copy of this manual or revision must contain the complete text of this copyright notice and provided further that any unauthorized commercial distribution of this manual or any revision hereto is strictly prohibited. This part shall comply with Garmin Banned and Restricted Substances document, 001-00211-00.

Garmin<sup>®</sup>, FliteCharts<sup>®</sup>, and SafeTaxi<sup>®</sup> are registered trademarks of Garmin Ltd. or its subsidiaries. Garmin SVT™ is a trademark of Garmin Ltd. or its subsidiaries. These trademarks may not be used without the express permission of Garmin.

NavData® is a registered trademark of Jeppesen, Inc.; StormScope® and SkyWatch® are registered trademarks of L-3 Communications: Sirius and XM are trademarks of SiriusXM Radio Inc.: Iridium® is a registered trademark of Iridium Communications Inc.; United States radar data provided by NOAA; European radar data collected and provided by Meteo France. SD and SDHC Logos are trademarks of SD-3C, LLC; the *Bluetooth*<sup>®</sup> word mark and logos are registered trademarks owned by Bluetooth SIG, Inc. and any use of such marks by Garmin is under license.

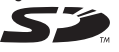

AC 90-100A Statement of Compliance: The Garmin navigational unit meets the performance and functional requirements of AC 90-100A. **GARMIN** August 2014

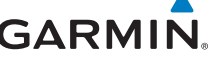